# **Product Service Manual – X193HQ**

Service Manual for acer: X193HQ

P/N: 9J.0NA11.xxx 9J.0NA12.xxx

**Applicable for All Regions** 

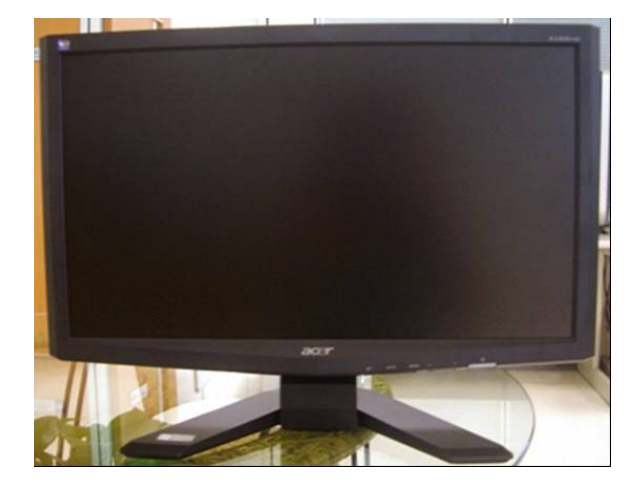

Version: 001 Date:2008/07/15

Notice:

- For RO to input specific "Legal Requirement" in specific NS regarding to responsibility and liability statements.

First Edition (July, 2008) © Copyright Acer Corporation 2008. All Right Reserved.

| Content Index                                            |    |
|----------------------------------------------------------|----|
| Abbreviations & Acronyms                                 | 3  |
| 1. About This Manual                                     | 3  |
| 1.1. Trademark                                           | 3  |
|                                                          |    |
| 2. Introduction                                          | 4  |
| 2.1. RoHS (2002/95/EC) Requirements                      | 4  |
| 2.2. Safety Notice                                       | 4  |
| 2.3 .Compliance Statement                                | 4  |
| 2.4. General Descriptions                                | 4  |
|                                                          |    |
| 3. Product Overview                                      | 5  |
| 3.1. Introduction                                        | 5  |
| 3.2. Operational Specification                           | 6  |
| 3.3. Operational & Functional Specification              | 10 |
| 3.4. LCD Characteristics                                 | 13 |
| 3.5. User Controls                                       | 14 |
| 3.6. Mechanical Characteristics                          | 15 |
| 3.7. Pallet & Shipment                                   | 16 |
| 3.8. Certification                                       | 16 |
| 3.9 Packing                                              | 18 |
| 1 Disassambly /Assambly                                  | 10 |
| 4. DISaSSEIIIDIY /ASSEIIIDIY                             | 10 |
| 4.1. Exploded view                                       | 19 |
| 4.2. Disassembly /Assembly                               | 20 |
| 5. Level 1 Cosmetic / Appearance / Alignment Service     | 28 |
| 5.1 Alignment procedure (for function adjustment)        |    |
| 5.2 Software / Firmware Upgrade Process                  | 31 |
| 5.3 EDID Upgrade Procedure                               | 36 |
| 5.4 OSD Operation Guide                                  | 39 |
| •                                                        |    |
| 6. Level 2 Circuit Board and Standard Parts Replacement  | 43 |
| 6.1. Trouble Shooting Guide                              | 43 |
| 6.2 Circuit Operation Theory                             | 46 |
| 6.3 Spare Parts List                                     | 49 |
| Appendix 1 Corow List / Torque                           | 50 |
| Appendix I – Screw List / Torque                         | 30 |
| Appendix 2 – Physical Dimension Front View and Side view | 51 |
| Appendix 3 – Control Board                               | 53 |
|                                                          |    |
| Appendix 4 – Power Board                                 | 54 |
| Appendix 5 –Interface Board                              | 56 |

## **Abbreviations & Acronyms**

#### **1. About This Manual**

This manual contains information about maintenance and service of acer products. Use this manual to perform diagnostics tests, troubleshoot problems, and align the acer product.

## 1.1. Trademark

The following terms are trademarks of Acer Inc. : Acer

## Importance

Only trained service personnel who are familiar with this Acer Product shall perform service or maintenance to it. Before performing any maintenance or service, the engineer MUST read the "Safety Note".

## 2. Introduction

This section contains general service information, please read through carefully. It should be stored for easy access place for quick reference.

## 2.1. RoHS (2002/95/EC) Requirements

## - Applied to all countries require RoHS.

The RoHS (Restriction of Hazardous Substance in Electrical and Electronic Equipment Directive) is a legal requirement by EU (European Union) for the global electronics industry which sold in EU and some counties also require this requirement. Any electrical and electronics products launched in the market after June 2006 should meet this RoHS requirements. Products launched in the market before June 2006 are not required to compliant with RoHS parts. If the original parts are not RoHS compliants, the replacement parts can be non ROHS complaints, but if the original parts are RoHS compliant, the replacement parts MUST be RoHS complaints.

If the product service or maintenance require replacing any parts, please confirming the RoHS requirement before replace them.

## 2.2. Safety Notice

- 1. Make sure your working environment is dry and clean, and meets all government safety requirements.
- Ensure that other persons are safe while you are servicing the product. DO NOT perform any action that may cause a hazard to the customer or make the product unsafe.
- 3. Use proper safety devices to ensure your personal safety.
- 4. Always use approved tools and test equipment for servicing.
- 5. Never assume the product's power is disconnected from the mains power supply. Check that it is disconnected before opening the product's cabinet.
- 6. Modules containing electrical components are sensitive to electrostatic discharge (ESD). Follow ESD safety procedures while handling these parts.
- 7. Some products contain more than one battery. Do not disassemble any battery, or expose it to high temperatures such as throwing into fire, or it may explode.
- 8. Refer to government requirements for battery recycling or disposal.

## 2.3 .Compliance Statement

Caution: This Optical Storage Product contains a Laser device. Refer to the product specifications and your local Laser Safety Compliance Requirements.

## 2.4. General Descriptions

This Service Manual contains general information. There are 3 levels of service:

- Level 1: Cosmetic / Appearance / Alignment Service
- Level 2: Circuit Board or Standard Parts Replacement
- Level 3: Component Repair to Circuit Boards

## 3. Product Overview

## 3.1. Introduction

X193HQ is defined as 18.5"W LCD Monitor supports 1366x768@60Hz resolution with DPMS (Display Power Management System) and acer eColor function. There are dual input types, D-sub, DVI. X193HQ adopts AUO panel, M185XW01 V0 and scalar, RTD2525LH.

The features summary is shown as below,

- \* All panel spec. in Q201 definition depends on the variance of panel source.
- \* All spec. of monitor need to warm up at least 1hr.
- \* To test the "Contrast Ratio" and "Luminance" functions, the color status must be "User preset" mode.
- \* 1. "Contrast Ratio": Set "brightness" at 100, and "contrast" at 50.
- \* 2. "Luminance": Set "brightness" at 100, and "contrast" at 100.

| Feature items                           | Specifications                                             | Remark                                                                                 |
|-----------------------------------------|------------------------------------------------------------|----------------------------------------------------------------------------------------|
| Panel supplier & module name            | AUO M185XW01 V0                                            | TN, Normally white                                                                     |
|                                         |                                                            | 409.8 mm(H) x230.4                                                                     |
| Screen diagonal                         | 470.1 mm(18.51")                                           | mm(V)                                                                                  |
| Display Format                          | 1366(H) x 768 (V)                                          | Panel Display information                                                              |
| Pixel Pitch                             | 0.3(H) x 0.3(V) (TYP.)                                     | per one triad                                                                          |
| Viewing Angle (@ Contrast Ratio >= 10)  | R/L:85/85 degrees (typ)<br>and U/D: 80/80 degrees<br>(typ) |                                                                                        |
| Analog interface with Scaling supported | Yes                                                        | With 15-pin D-sub<br>connector                                                         |
| DVI interface with Scaling supported    | Yes                                                        | For 1A1D model                                                                         |
| Max resolution mode supported           | 1366 (H) x 768 (V)@60Hz                                    |                                                                                        |
| Number of Display Colors supported      | 16.7 Millions                                              | RGB 6-bit +HiFRC                                                                       |
| Contrast Ratio                          | 1000:1 (typ.), 600 (min)                                   | Test Condition: Set<br>Contrast at 50, Brightness<br>at 100, Color at User<br>preset   |
| Luminance                               | 300 cd/m² (typ.), 240 cd/m²<br>(min)                       | Test Condition: Set<br>contrast at 100, brightness<br>at 100, color at User<br>preset. |
| AC power input                          | Yes                                                        | 90-264 Volts, 47-63 Hz.                                                                |
| DC power input (with AC power adapter)  | No                                                         |                                                                                        |
| DPMS supported                          | Yes                                                        | <u>&lt;</u> 1₩                                                                         |
| LED indicator for power status showed   | Yes                                                        | Blue/Amber/None                                                                        |
| OSD for control & information supported | Yes                                                        |                                                                                        |
| Multi-language supported for OSD        | Yes                                                        | EMEA<br>Non-EMEA                                                                       |
| Buttons control supported               | Yes                                                        | 6 buttons including 1<br>monitor power on/off<br>control button.                       |
| Flywheel control supported              | No                                                         |                                                                                        |
| Scaling function supported              | Yes                                                        |                                                                                        |

| Auto adjustment function supported        | Yes | "Auto-Key" function   |
|-------------------------------------------|-----|-----------------------|
| DDC function supported (EDID ver. 1.3)    | Yes | DDC2B                 |
| DDC-CI support version 1.1 or later       | Yes | DDC-CI                |
| Audio speakers supported                  | No  |                       |
| Audio Jack (input connector) supported    | No  |                       |
| Earphone Jack (input connector) supported | No  |                       |
| Microphone function supported             | No  |                       |
| Mechanical Tilt base design               | Yes | From -5 to +23 degree |
| VESA wall mounting design                 | Yes |                       |
| Mechanical Rotate design                  | No  |                       |
| Mechanical Lift base design               | No  |                       |
| Kensington compatible lock design         | Yes |                       |

## 3.2. Operational Specification

## 3.2.1 Power supply

| Item                  | Condition                                         | Spec                                      | OK           | N.A | Remark                          |
|-----------------------|---------------------------------------------------|-------------------------------------------|--------------|-----|---------------------------------|
| Input Voltage range   | Universal input full<br>range                     | 90~264VAC /47~63Hz                        | $\checkmark$ |     |                                 |
| Input Current range   | 90 ~ 264VAC                                       | ≤ 2.0 Arms                                |              |     |                                 |
| Power Consumption     | Normal "On" operation                             | ≤30 W                                     |              |     | LED: Blue                       |
| DPMS                  | DPMS "Sleep" state                                | ≤ 2 W                                     |              |     | LED: Amber                      |
| DPMS                  | DPMS "Off" state                                  | ≤ 1 W                                     |              |     | LED: OFF                        |
| Inrush Current        | 110 VAC<br>220 VAC                                | < 30 A (peak)<br>< 60 A (peak)            |              |     | Cold-start                      |
| Earth Leakage Current | 264 VAC/50Hz                                      | < 3.5 mA                                  |              |     |                                 |
| Hi-Pot                | 1. 1500VAC, 1 sec<br>2. Ground test: 30A,<br>1sec | Without damage<br>< 0.1 ohm               | $\checkmark$ |     | (on-line test)<br>(in-lab test) |
| Power Line Transient  | IEC1000-4-4                                       | 1KV                                       |              |     |                                 |
|                       | IEC1000-4-5 (Surge)                               | Common: 2KV,<br>Differential: 1KV         | $\checkmark$ |     |                                 |
| CCFL operation range  | 90 ~ 264VAC                                       | 3~8mA                                     | $\checkmark$ |     | Depends on panel source         |
| CCFL Frequency        | 90 ~ 264VAC                                       | 40KHz ~ 80KHz                             | $\checkmark$ |     | Depends on panel source         |
| Power cord            |                                                   | Color: Black<br>Length: 1800 +/- 50<br>mm | $\checkmark$ |     |                                 |

## 3.2.2 Signal interface

| ltem           | Condition                 | Spec                                                              | OK           | N.A          | Remark                                 |
|----------------|---------------------------|-------------------------------------------------------------------|--------------|--------------|----------------------------------------|
| Signal Cable   | 15-pin D-Sub              | Color: Black<br>Length: 1800 +/- 30<br>mm                         | $\checkmark$ |              |                                        |
| Signal Gable   | 24-pin DVI-D              | Color: Black<br>Length: 1800 +/- 50<br>mm                         |              |              |                                        |
|                | 15-pin D-sub<br>connector | See Note-1                                                        | $\checkmark$ |              | For 15-pin D-sub                       |
| Pin assignment | 24-pin DVI-D<br>connector | See Note-2                                                        | $\checkmark$ |              | For 24-pin DVI-D                       |
|                | 19-pin HDMI<br>connector  | See Note-3                                                        |              | $\checkmark$ | For 19-pin HDMI                        |
|                | Signal type               | Separate analog R/G/B                                             |              |              | For 15-pin D-sub                       |
| Analog input   | Level                     | 700 mV (peak to peak)                                             |              |              |                                        |
|                | Impedance                 | 75 Ohms +/- 1.5 Ohms                                              |              |              |                                        |
|                | Signal type               | Separate H/V-sync<br>(Positive/Negative)                          | $\checkmark$ |              | For 15-pin D-sub                       |
| Sync input     | Level                     | Logic High: 2.4V ~<br>5.5V<br>Logic Low: 0V ~ 0.5V<br>(TTL level) | $\checkmark$ |              | Refer to VESA<br>VSIS Standard<br>V1R1 |
|                | Impedance                 | Minimum 2.2KΩ(pull<br>down)                                       | $\checkmark$ |              | 10KΩ for<br>application                |
|                | Sync Pulse Width<br>(SPW) | 0.7µs < H-SPW<br>1H < V-SPW                                       |              |              |                                        |
|                | Level                     | 600mV for each differential line                                  | $\checkmark$ |              |                                        |
| Digital input  | Impedance                 | 50 Ohm TDR Scan<br>needed for DVI cable<br>and interface board    |              |              |                                        |

Note-1: The pin assignment of 15-pin D-sub connector is as below,

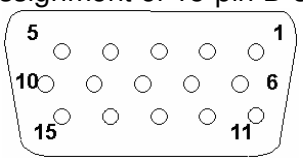

| Pin | Signal Assignment | Pin | Signal Assignment    |
|-----|-------------------|-----|----------------------|
| 1   | Red video         | 9   | PC5V (+5 volt power) |
| 2   | Green video       | 10  | Sync Ground          |
| 3   | Blue video        | 11  | Ground               |
| 4   | Ground            | 12  | SDA                  |
| 5   | Cable Detected    | 13  | H-Sync (or H+V)      |
| 6   | Red Ground        | 14  | V-sync               |
| 7   | Green Ground      | 15  | SCL                  |
| 8   | Blue Ground       |     |                      |

Note-2: The pin assignment of 24-pin DVI-D connector is as below,

| _  |                         | ) |
|----|-------------------------|---|
| 5  | 9 10 11 12 13 14 15 16  |   |
|    | 17 18 19 20 21 22 23 24 |   |
| ١, |                         | } |

| Pin | Signal Assignment | Pin | Signal Assignment |
|-----|-------------------|-----|-------------------|
| 1   | TMDS RX2-         | 13  | Floating          |
| 2   | TMDS RX2+         | 14  | +5V Power         |
| 3   | TMDS Ground       | 15  | Ground            |
| 4   | Floating          | 16  | Hot Plug Detect   |
| 5   | Floating          | 17  | TMDS RX0-         |
| 6   | DDC Clock         | 18  | TMDS RX0+         |
| 7   | DDC Data          | 19  | TMDS Ground       |
| 8   | Floating          | 20  | Floating          |
| 9   | TMDS RX1-         | 21  | Floating          |
| 10  | TMDS RX1+         | 22  | TMDS Ground       |
| 11  | TMDS Ground       | 23  | TMDS Clock+       |
| 12  | Floating          | 24  | TMDS Clock-       |

## 3.2.3 Video performance

| Item                    | Condition                              | Spec                   | OK | N.A     | Remark              |
|-------------------------|----------------------------------------|------------------------|----|---------|---------------------|
| Max. support Pixel rate |                                        | 135 MHz                |    |         | Both for analog and |
|                         |                                        |                        |    |         | digital inputs      |
| Max Resolution          |                                        | 1366 x 768             | 2  |         | Both for analog and |
|                         |                                        | 1000 × 700             | N  |         | digital inputs      |
|                         |                                        | < 5 ms                 |    |         | 1366 x 768 @ 60Hz   |
| Rise time + Fall time   | (50% of minimum pixel<br>clock period) | (50% of minimum pixel  |    |         | (max. support       |
|                         |                                        |                        |    | timing) |                     |
| Sattling Time ofter     |                                        | < 5% final full apple  |    |         | Refer to VESA       |
|                         |                                        |                        |    |         | VSIS Standard       |
| overshoot /undershoot   |                                        | value                  |    |         | V1R1                |
|                         |                                        | < 12% of step function |    |         | Refer to VESA       |
| Overshoot/Undershoot    |                                        | voltage level over the |    |         | VSIS Standard       |
|                         | full voltage range                     |                        |    | V1R1    |                     |

#### 3.2.4 Scan range

| ltem       | Condition | Spec     | OK | N.A | Remark |
|------------|-----------|----------|----|-----|--------|
| Horizontal |           | 31-80KHz |    |     |        |
| Vertical   |           | 55-76 Hz |    |     |        |

## 3.2.5 Plug & Play DDC2B DDC-Cl Support

| Item             | Condition | Spec                 | OK | N.A | Remark                                                                         |
|------------------|-----------|----------------------|----|-----|--------------------------------------------------------------------------------|
| DDC channel type |           | DDC2B                |    |     |                                                                                |
| EDID             |           | Version 1.3          |    |     | Refer to S/W spec.<br>document to see<br>the detailed EDID<br>data definition. |
| DDC-CI           |           | Version 1.1 or Later |    |     | Refer to S/W spec                                                              |

#### 3.2.6 Support Timings

| Mode | Resolution (active dot) | Resolution<br>(total dot) | Horizontal<br>Frequency<br>(KHz) | Vertical<br>Frequency<br>(Hz) | Nominal Pixel<br>Clock (MHz) |
|------|-------------------------|---------------------------|----------------------------------|-------------------------------|------------------------------|
|      | 640x480@60Hz            | 800 x 525                 | 31.469                           | 59.941                        | 25.175                       |
|      | 640x480@72Hz            | 832 x 520                 | 37.861                           | 72.809                        | 31.500                       |
|      | 640x480@75Hz            | 840 x 500                 | 37.500                           | 75.000                        | 31.500                       |
| MAC  | 640x480@66.66Hz         | 864x525                   | 35                               | 66.66                         | 30.24                        |
| VESA | 720x400@70Hz            | 900x449                   | 31.469                           | 70.087                        | 28.322                       |
|      | 800x600@56Hz            | 1024 x 625                | 35.156                           | 56.250                        | 36.000                       |
| SVGA | 800x600@60Hz            | 1056 x 628                | 37.879                           | 60.317                        | 40.000                       |
|      | 800x600@75Hz            | 1056x625                  | 46.875                           | 75.000                        | 49.500                       |
| MAC  | 832x624@74.55Hz         | 1152x667                  | 49.722                           | 74.55                         | 57.28                        |
|      | 1024x768@60Hz           | 1344x806                  | 48.363                           | 60.004                        | 65.000                       |
| XGA  | 1024x768@70Hz           | 1328x806                  | 56.476                           | 70.069                        | 75.000                       |
|      | 1024x768@75Hz           | 1312x800                  | 60.023                           | 75.029                        | 78.750                       |
| MAC  | 1152x870@75Hz           | 1568x909                  | 68.700                           | 75.000                        | 84.520                       |
| VEGA | 1152x864@75Hz           | 1600x900                  | 67.5                             | 75                            | 108                          |
| VESA | 1280x960@60Hz           | 1800x1000                 | 60                               | 60                            | 108                          |
| SVCA | 1280x1024@60Hz          | 1688x1066                 | 63.981                           | 60.020                        | 108.000                      |
| SAGA | 1280x1024@75Hz          | 1688x1066                 | 79.976                           | 75.025                        | 135.000                      |
|      | 1280x720@60Hz           | 1650x750                  | 44.955                           | 59.940                        | 74.176                       |
| VESA | 1280x768@60Hz           | 1664x798                  | 47.776                           | 59.870                        | 79.500                       |
|      | 1280x768@75Hz           | 1696x805                  | 60.289                           | 74.893                        | 102.250                      |
| WXGA | 1280x800@60Hz           | 1680x831                  | 49.702                           | 59.81                         | 83.5                         |
|      | 1366x768@60Hz           | 1792x798                  | 47.712                           | 59.79                         | 85.5                         |

#### Note:

- 1. Show "Input Not Supported" warning message. When Vertical Frequency is over 76Hz or under 55Hz, but Pixel Clock is between 25.175MHz and 135MHz, the monitor can show image, and the same time has "Input Not Supported" warning message. If Pixel Clock is over the range of 25.175MHz ~ 135MHz, the display is Black and show warning message.
- If Hf /Vf is set in the range of 31KHz~80KHz and 55Hz ~76Hz, and Pixel Clock is set in the range of 25.175MHz~135MHz, but is not the above Resolution, then it will display the nearest mode.

## 3.3. Operational & Functional Specification

3.3.1 Video performance \*All spec. of monitor need to warm up at least 1hr.

| ltem                    | Condition                                                 | Spec                                             | ОК           | N.<br>A | Remark                                                                                             |
|-------------------------|-----------------------------------------------------------|--------------------------------------------------|--------------|---------|----------------------------------------------------------------------------------------------------|
| Resolution              | Any input resolution<br>modes which are under<br>1366x768 | 1366x768                                         | $\checkmark$ |         |                                                                                                    |
| Contrast ratio          |                                                           | 600(min),1000(typ)                               | $\checkmark$ |         | Test Condition:<br>Set Contrast at<br>50, Brightness<br>at 100, Color at<br>User preset.           |
| Brightness              | At R/G/B saturated condition                              | 300 cd/m <sup>2</sup> (typ.),240(min)            | $\checkmark$ |         | Test<br>Condition : Set<br>contrast at<br>100 ,<br>brightness at<br>100 , color at<br>User preset. |
| Response time           | Rising + Falling time                                     | On/off:5 ms<br>(typ.),8ms(max)                   | $\checkmark$ |         | Test<br>Equipment:<br>Westar TRD<br>100 or equal<br>level<br>equipment ;                           |
| Viewing angle           | At Contrast ratio = 10                                    | R/L: 85/85 degrees (typ.)<br>75/75 degrees (min) | $\checkmark$ |         |                                                                                                    |
|                         | At Contrast ratio = 10                                    | U/D: 80/80 degrees (typ.)<br>70/70 degress(min)  | $\checkmark$ |         |                                                                                                    |
| CIE coordinate of White |                                                           | (0.313, 0.329) +/- (0.03, 0.03)                  | $\checkmark$ |         |                                                                                                    |
| Display colors          |                                                           | 16.7 Millions colors                             |              |         | 6 bit+HiFRC                                                                                        |

## 3.3.2 Brightness Adjustable Range

| Item                           | Condition                                                                    | Spec C                                                            |  | N. | Remark |
|--------------------------------|------------------------------------------------------------------------------|-------------------------------------------------------------------|--|----|--------|
| Brightness adjustable<br>range | At default contrast level<br>(saturate point) & Full-<br>white color pattern | (Max. brightness value –<br>Min. brightness value)<br>> 100 cd/m² |  | A  |        |

#### **3.3.3 Acoustical Noise**

| ltem             | Condition        | Spec          | ОК           | N.<br>A | Remark                                                                                                    |
|------------------|------------------|---------------|--------------|---------|----------------------------------------------------------------------------------------------------|
|                  | At 30cm distance | $\leq$ 22dB/A |              | -       |                                                                                                    |
| Acoustical Noise | At 5cm distance  | ≦35dB         | $\checkmark$ |         | Need to test if<br>system acoustic test<br>is failed. Monitor<br>internal key<br>components (power,<br>inverter, panel) |

#### 3.3.4 Environment

| Item        | Condition      | Spec        | OK           | N. | Remark          |
|-------------|----------------|-------------|--------------|----|-----------------|
|             |                |             |              | Α  |                 |
| Tomporaturo | Operating      | 0 ~ +40 °C  | $\checkmark$ |    |                 |
| remperature | Non-operating  | -20 ~ +60 ℃ | $\checkmark$ |    |                 |
|             | Operating      | 10 ~ 90%    | N            |    | Non-            |
| Humidity    | Operating      | 10 0070     | v            |    | condensing      |
| rianniaity  | Non-oporating  | 10 ~ 90%    | $\checkmark$ |    | Non-            |
|             | Non operating  |             |              |    | condensing      |
|             | Operating      | 12 000/ft)  | 2            |    | at 25 ℃ (hold   |
| Altitude    | Operating      | 12,000(11)  | v            |    | 3.5 hrs)        |
|             | Non-operating  | 40,000(ft)  | 2            |    | at -30 °C (hold |
|             | inon-operating | 40,000(11)  | N            |    | 1 hr)           |

## 3.3.5 Transportation

| Item Condition Spec      |                                   | Spec                                                                                                    | OK | N. | Remark |
|--------------------------|-----------------------------------|----------------------------------------------------------------------------------------------------|----|----|--------|
|                          |                                   |                                                                                                    |    | Α  |        |
| (1) Vibration            | Package, Non-Operating            | Test Specification:<br>1. Frequency Hertz 5 ~<br>250 HZ , PSD Level<br>0.0054 (G2/Hz)<br>2. Grms = 1.146<br>3. Sweep Time : 30<br>minutes per Axis<br>4. Axes : X,Y,Z |    |    |        |
| (2) Unpackaged Vibration | Unpackaged, Non-<br>Operating     | Test Spectrum:<br>20 Hz 0.0185(g2/Hz)<br>200Hz 0.0185(g2/Hz)<br>Duration : 5 Minutes<br>Axis : 3 axis<br>( Horizontal and Vertical<br>axis ,Z axis)                   |    |    |        |
| (3) Drop                 | Package, Non-Operating            | 76 cm Height (MP stage)<br>(1 corner, 3 edges, 6<br>faces)                                                                                                    |    |    |        |
| (4) Shock                | Wooden package, Non-<br>Operating | <ol> <li>Amplitude : Half sine-<br/>wave 50G</li> <li>Duration : 10 ms</li> <li>Test Times : 1</li> <li>Test Sides : All 6 Sides</li> </ol>                           |    |    |        |

## 3.3.6 Electrostatic Discharge Requirements

| ltem                    | Condition         | Spec                      | OK           | N.<br>A | Remark |
|-------------------------|-------------------|---------------------------|--------------|---------|--------|
| Electrostatic Discharge | IEC801-2 standard | Contact: 8KV<br>Air: 15KV | $\checkmark$ |         |        |

#### 3.3.7 EMC

| Item  | Condition            | Spec                     |   | N. | Remark |
|-------|----------------------|--------------------------|---|----|--------|
|       |                      |                          |   | Α  |        |
|       | Electric             | Band 1 < 10 V/m          |   |    |        |
| TCO02 |                      | Band 2 < 1 V/m           | N |    |        |
| 10003 | Magnatia             | Band 1 < 200nT           |   |    |        |
|       | Magnetic             | Band 2 < 25nT            | N |    |        |
|       | ECC part 15J class B | After Mass production    |   |    |        |
|       |                      | under 1dBuv for constant |   |    |        |
| EMI   |                      | measure. Besides DNSF    |   |    |        |
|       | EN55022 class B      | and VCCI class-2 are     |   |    |        |
|       |                      | optional.                |   |    |        |

## 3.3.8 Reliability

| ltem            | Condition                    | Spec               | OK           | N.<br>A | Remark            |
|-----------------|------------------------------|--------------------|--------------|---------|-------------------|
| MTBF Prediction | Follow Qisda Generic<br>Spec | > 25,000 Hours     | $\checkmark$ |         | Excluding<br>CCFL |
| CCFL Life time  | At 25℃, under 6.5mA          | 40,000 Hours (min) |              |         | See Note-4        |

Note-4: CCFL lifetime is determined as the time at which brightness of lamp is 50%. The typical lifetime of CCFL is on the condition of 7.5mA CCFL current and 25±2℃.

## 3.3.9 Audio performance

| ltem                              | Condition | Spec                    |  | Ν. | Remark |
|-----------------------------------|-----------|-------------------------|--|----|--------|
|                                   |           |                         |  | Α  |        |
| Preamp + Power amp                |           |                         |  |    |        |
| (1)Output power                   |           | 1 W rms/CH @ 1KHz       |  |    |        |
| (2)THD (@ 1W)                     |           | <1%                     |  |    |        |
| (3)S/N ratio                      |           | >40dB                   |  |    |        |
| Speaker Driver                    |           |                         |  |    |        |
| (1)Nominal impedance              |           | 8 ohm                   |  |    |        |
| (2)Rated input power              |           | 1 W/CH                  |  |    |        |
| (3)Frequency response             |           | 500~20KHz SPL-10dB      |  |    |        |
| (4)Output sound pressure<br>level |           | 80 ± 3 dB (1W 0.5M)     |  |    |        |
| (5)Dimension of box               |           | 63x25x13mm <sup>2</sup> |  |    |        |
| Audio Control                     |           |                         |  |    |        |
| (1)Volume range                   |           | 0 ~100 levels           |  |    |        |
| (2)Mute                           |           | On/Off                  |  |    |        |

## 3.4. LCD Characteristics

## 3.4.1 The Physical definition & Technology summary of LCD panel

AUO M185XW01 V0

| ltem                   | Condition | Spec                          | OK           | N.<br>A | Remark        |
|------------------------|-----------|-------------------------------|--------------|---------|---------------|
| LCD Panel Supplier     |           | AUO                           | $\checkmark$ |         |               |
| Panel type of Supplier |           | M185XW01 V0                   |              |         |               |
| Screen Diagonal        |           | 470.1 mm(18.5"W)              | $\checkmark$ |         |               |
| Display area           | Unit=mm   | 409.8(H) x230.4(V)            | $\checkmark$ |         |               |
| Physical Size          | Unit=mm   | 430.37(H) x254.6(V) x 16.5(D) | $\checkmark$ |         |               |
| Weight                 | Unit=gram | 2000(Max)                     | $\checkmark$ |         |               |
| Technology             |           | TN type                       |              |         |               |
| Pixel pitch            | Unit=mm   | 0.3(H) x 0.3(W)               |              |         | Per one triad |
| Pixel arrangement      |           | R/G/B vertical stripe         |              |         |               |
| Display mode           |           | Normally White                |              |         |               |
| Support color          |           | 16.7Millions colors           | $\checkmark$ |         | 6 bit + HiFRC |

## 3.4.2 Optical characteristics of LCD panel

#### AUO M185XW01 V.0

| Item                    | Unit                 | Conditions         | Min.  | Тур.  | Max.  | Remark |
|-------------------------|----------------------|--------------------|-------|-------|-------|--------|
|                         | [degree]             | Horizontal (Right) | 75    | 85    | -     |        |
| Viewing Angle           | [degree]             | CR = 10 (Left)     | 75    | 85    | -     |        |
|                         | [degree]             | Vertical (Up)      | 70    | 80    | -     |        |
|                         | [degree]             | CR = 10 (Down)     | 70    | 80    | -     |        |
| Contrast ratio          |                      | Normal Direction   | 600   | 1000  |       |        |
|                         | [msec]               | Rising Time        | -     | 3.6   | 5.7   |        |
| Response Time           | [msec]               | Falling Time       | -     | 1.4   | 2.3   |        |
|                         | [msec]               | Rising + Falling   | -     | 5     | 8     |        |
|                         |                      | Red x              | 0.618 | 0.648 | 0.678 |        |
|                         |                      | Red y              | 0.309 | 0.339 | 0.369 |        |
| Color / Chromaticity    |                      | Green x            | 0.262 | 0.292 | 0.322 |        |
| Coordinates (CIE)       |                      | Green y            | 0.573 | 0.603 | 0.633 |        |
|                         |                      | Blue x             | 0.113 | 0.143 | 0.173 |        |
|                         |                      | Blue y             | 0.040 | 0.070 | 0.100 |        |
| Color Coordinates (CIE) |                      | White x            | 0.283 | 0.313 | 0.343 |        |
| White                   |                      | White y            | 0.299 | 0.329 | 0.359 |        |
| Luminanco Uniformity    | [%]                  | 9 points           | 75    | 90    |       |        |
|                         |                      | measurement        | 75    | 00    |       |        |
| White Luminance @ CCFL  | [cd/m <sup>2</sup> ] |                    | 240   | 300   |       |        |
| 7.50mA (center)         |                      |                    | 240   | 300   | -     |        |
| Crosstalk (in 75Hz)     | [%]                  |                    |       |       | 1.5   |        |

\* The test methods for the above items' definition, please refer to the relative panel specification.

## 3.5. User Controls

#### 3.5.1 User's hardware control definition

| Item                     | Condition | Spec | OK           | N.A | Remark |
|--------------------------|-----------|------|--------------|-----|--------|
| Power button             |           |      |              |     |        |
| Auto button(Exit button) |           |      |              |     |        |
| Right/Inc. button        |           |      |              |     |        |
| Left/Dec. button         |           |      | $\checkmark$ |     |        |
| Menu button              |           |      |              |     |        |
| Mode button              |           |      |              |     |        |
| Input Select button      |           |      |              |     |        |
| E-Key button             |           |      |              |     |        |
| Mute button              |           |      |              |     |        |

## 3.5.2 OSD control function definition

| Item                     | Condition | Spec                                                                              | OK           | N.A | Remark |
|--------------------------|-----------|-----------------------------------------------------------------------------------|--------------|-----|--------|
| Auto Adjust              |           | Auto-Geometry                                                                     |              |     |        |
| Brightness               |           |                                                                                   |              |     |        |
| Contrast                 |           |                                                                                   |              |     |        |
| Horizontal Position      |           |                                                                                   |              |     |        |
| Vertical Position        |           |                                                                                   |              |     |        |
| Pixel Clock              |           |                                                                                   |              |     |        |
| Phase                    |           |                                                                                   |              |     |        |
| Color                    |           | Cool:色溫 9300<br>Warm:色溫 6500<br>User: Separate R/G/B<br>adjustment<br>Reset Color | $\checkmark$ |     |        |
| OSD Position             |           | OSD Horizontal position<br>OSD Vertical position                                  | $\checkmark$ |     |        |
| OSD Time                 |           | From 10 sec to 120 sec                                                            |              |     |        |
| OSD Lock                 |           |                                                                                   |              |     |        |
| Language                 |           | EMEA/Non-EMEA<br>languages for Asia/Europe<br>Version                             | $\checkmark$ |     |        |
| Recall                   |           | Recall All                                                                        |              |     |        |
| Mode                     |           | Acer Empower Mode                                                                 |              |     |        |
| Input Select             |           | D-sub<br>DVI                                                                      | $\checkmark$ |     |        |
| Sharpness                |           |                                                                                   |              |     |        |
| Display Information      |           | For input timing                                                                  |              |     |        |
| Volume                   |           |                                                                                   |              |     |        |
| Mute                     |           |                                                                                   |              |     |        |
| Hot key for Auto         |           |                                                                                   |              |     |        |
| Hot key for Contrast     |           |                                                                                   |              |     |        |
| Hot key for Volume       |           |                                                                                   |              |     |        |
| Hot key for Input Select |           |                                                                                   |              |     |        |
| Hot key for Mode         |           |                                                                                   |              |     |        |

The detailed firmware functions' specification, please refer to C212 S/W spec. document.

## 3.6. Mechanical Characteristics

## 3.6.1 Dimension

| Item                  | Condition    | Spec                                      | OK           | N.A | Remark |
|-----------------------|--------------|-------------------------------------------|--------------|-----|--------|
| Bezel opening         |              | 411.7*232.3 mm                            |              |     |        |
| Monitor without Stand | W x H x D mm | 456.41*280.56*68.46m<br>m                 |              |     |        |
| Monitor with Stand    | W x H x D mm | 456.41*334.54*163.72m<br>m                | $\checkmark$ |     |        |
| Carton Box (outside)  | L x W x H mm | 504*126*394mm                             |              |     |        |
| Tilt and Swivel range |              | Tilt: -5 ~ +15 degree<br>Swivel: 0 degree |              |     |        |

## 3.6.2 Weight

| Item                            | Condition | Spec   | OK           | N.A | Remark |
|---------------------------------|-----------|--------|--------------|-----|--------|
| Monitor (Net)                   |           | 3.56Kg |              |     |        |
| Monitor with packing<br>(Gross) |           | 4.22Kg | $\checkmark$ |     |        |

#### 3.6.3 Plastic

| ltem               | Condition | Spec                                                                                                    | OK           | N.A | Remark |
|--------------------|-----------|----------------------------------------------------------------------------------------------------|--------------|-----|--------|
| Flammability       |           | >ABS<,94-HB                                                                                                    |              |     |        |
| Heat deflection To | ABS       | <b>65</b> ℃                                                                                                    | $\checkmark$ |     |        |
| UV stability       | ABS       | Delta E < 8.0                                                                                                    |              |     |        |
| Resin              |           | BEZEL: PMMA+ABS<br>UC,BASE:ABS<br>(Bezel:Cheil/BF-0677F,<br>LG/XG586,BASF/<br>BX13036)<br>Other:<br>HF380/SD0150) | $\checkmark$ |     |        |
| Texture            |           | UC:AT-IM-D02;<br>Bezel: AT-IM-D01                                                                                 | $\checkmark$ |     |        |
| Color              |           | BEZEL : DB19A;<br>UC: DB19A                                                                                       | $\checkmark$ |     |        |

#### 3.6.4 Carton

| ltem                 | Condition | Spec                             | OK N.A Remark |
|----------------------|-----------|----------------------------------|---------------|
| Color                |           | Kraft                            | $\checkmark$  |
| Material             |           | B Flute                          | $\checkmark$  |
| Compression strength |           | 200KGF                           | $\checkmark$  |
| Burst Strength       |           | 16 KGF/cm <sup>2</sup>           | $\checkmark$  |
| Stacked quantity     |           | 4 Layers Vertical +2<br>layers H | $\checkmark$  |

## 3.7. Pallet & Shipment

## 3.7.1 Container Specification

| Stowing Type   | ontainer | Quantity of products<br>(sets)<br>(Every container) | Quantity of Products<br>(sets)<br>(Every Pallet) | Quantity of pallet<br>(sets)<br>(Every Container) |
|----------------|----------|-----------------------------------------------------|--------------------------------------------------|---------------------------------------------------|
|                | 20'      | 940                                                 | Pallet A: 94                                     | Pallet A: 10                                      |
| With pollet    |          |                                                     | Pallet B:                                        | Pallet B:                                         |
| with pallet    | 40'      | 2068                                                | Pallet A: 94                                     | Pallet A: 22                                      |
|                |          |                                                     | Pallet B:                                        | Pallet B:                                         |
|                | 20'      |                                                     | X                                                | X                                                 |
| Mithaut pallat |          |                                                     | X                                                | X                                                 |
| without pallet | 40'      |                                                     | X                                                | X                                                 |
|                |          |                                                     | X                                                | x                                                 |

## 3.7.2 Carton Specification

## 3.7.2.1 Product:

| Net Weight (Kg) | Gross Weight (Kg) | Dimension w/o Base<br>W*H*D (mm) | Dimension w/ Base<br>W*H*D (mm) |
|-----------------|-------------------|----------------------------------|---------------------------------|
| 3.56Kg          | 4.22Kg            | 456.41*280.56*68.46mm            | 456.41*334.54*163.72mm          |

## 3.7.2.2Package:

| 3                              |                                |
|--------------------------------|--------------------------------|
| Carton Interior Dimension (mm) | Carton External Dimension (mm) |
| L*W*H                          | L*W*H                          |
| 496*117*379mm                  | 504*126*394mm                  |

## 3.8. Certification

| Item         | Condition         | Spec                            | OK           | N.A          | Remark                  |
|--------------|-------------------|---------------------------------|--------------|--------------|-------------------------|
|              | Green design      | API Doc. 715-C49                | $\checkmark$ |              | ISO14000<br>Requirement |
|              | Blue Angel        | German Standard                 |              | $\checkmark$ |                         |
|              | E-2000            | Switzerland                     |              | $\checkmark$ |                         |
| Environment  | EPA               | USA Standard                    |              |              |                         |
|              | TCO'99            |                                 |              |              |                         |
|              | TCO'03            |                                 |              |              |                         |
|              | MPR2              |                                 |              |              |                         |
|              | Green Mark        |                                 |              |              |                         |
|              | Microsoft Windows | PC98/99                         |              |              |                         |
| DC Manitar   | DPMS              | VESA                            |              |              |                         |
| PC-INIOTILOI | DDC 2B            | Version 1.3                     |              |              |                         |
|              | USB               | External                        |              |              |                         |
| Safety       | UL (USA)          | UL60950 3 <sup>rd</sup> edition |              |              |                         |
|              | CSA (Canada)      | CAN/CSA-C22.2 No.<br>60950      | $\checkmark$ |              |                         |
|              | Nordic / D.N.S.F  | EN60950                         |              |              |                         |

|                    | FIMKO              | EN60950                        |              |              |  |
|--------------------|--------------------|--------------------------------|--------------|--------------|--|
|                    | CE Mark            | 73/23/EEC                      |              |              |  |
|                    | СВ                 | IEC60950                       | $\checkmark$ |              |  |
|                    | СВ                 | EN60950                        |              |              |  |
|                    | TUV/GS             | EN60950 /<br>EK1-ITB 2000:2003 | $\checkmark$ |              |  |
|                    | CCC (China)        | CB4943                         | $\checkmark$ |              |  |
|                    | GOST               | EN60950                        |              |              |  |
|                    | TUV type-approved  |                                |              |              |  |
|                    | SASO               | IEC60950                       |              |              |  |
|                    | CE Mark            | 89/336/EEC                     | $\checkmark$ |              |  |
|                    | FCC (USA)          | FCC Part 15 B                  |              |              |  |
|                    | EN55022            | Class B                        |              |              |  |
| EMC                | CISPR 22           | Class B                        |              |              |  |
|                    | VCCI (Japan)       | VCCI Class B                   |              |              |  |
|                    | BSMI (Taiwan)      | CNS 13438                      |              |              |  |
|                    | C-Tick (Australia) | AS/ NZS CISPR22                |              |              |  |
|                    | DHHS (21 CFR)      | USA X- Ray Standard            |              |              |  |
| X- Bay Bequirement | DNHW               |                                |              |              |  |
| x hay nequirement  | РТВ                | German X- Ray<br>standard      |              | $\checkmark$ |  |
|                    | TUV / Ergo         |                                |              |              |  |
| Ergonomics         | ISO 13406-2        |                                |              |              |  |
|                    | prEN50279          |                                |              |              |  |

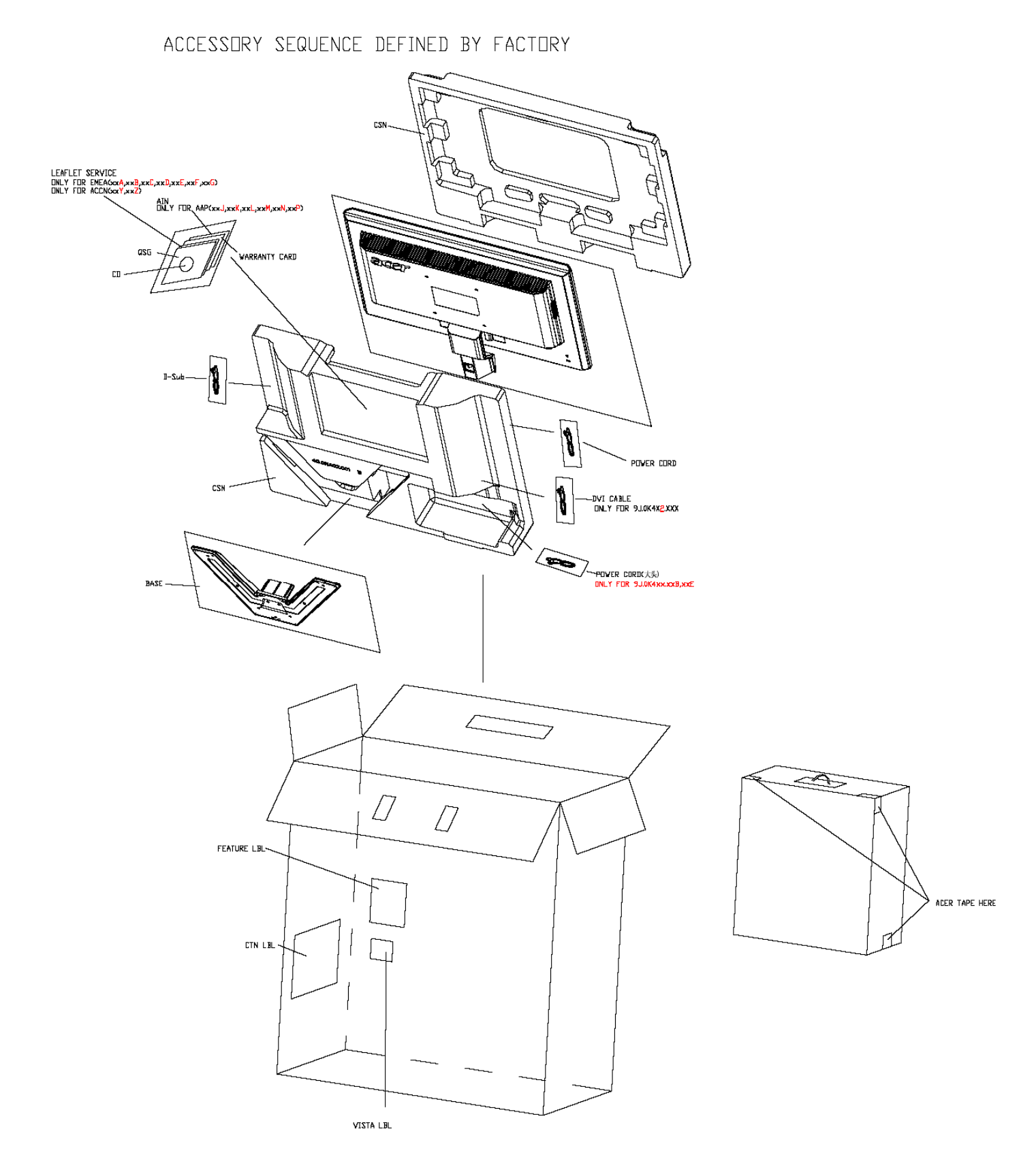

## 4. Disassembly / Assembly

## 4.1. Exploded View

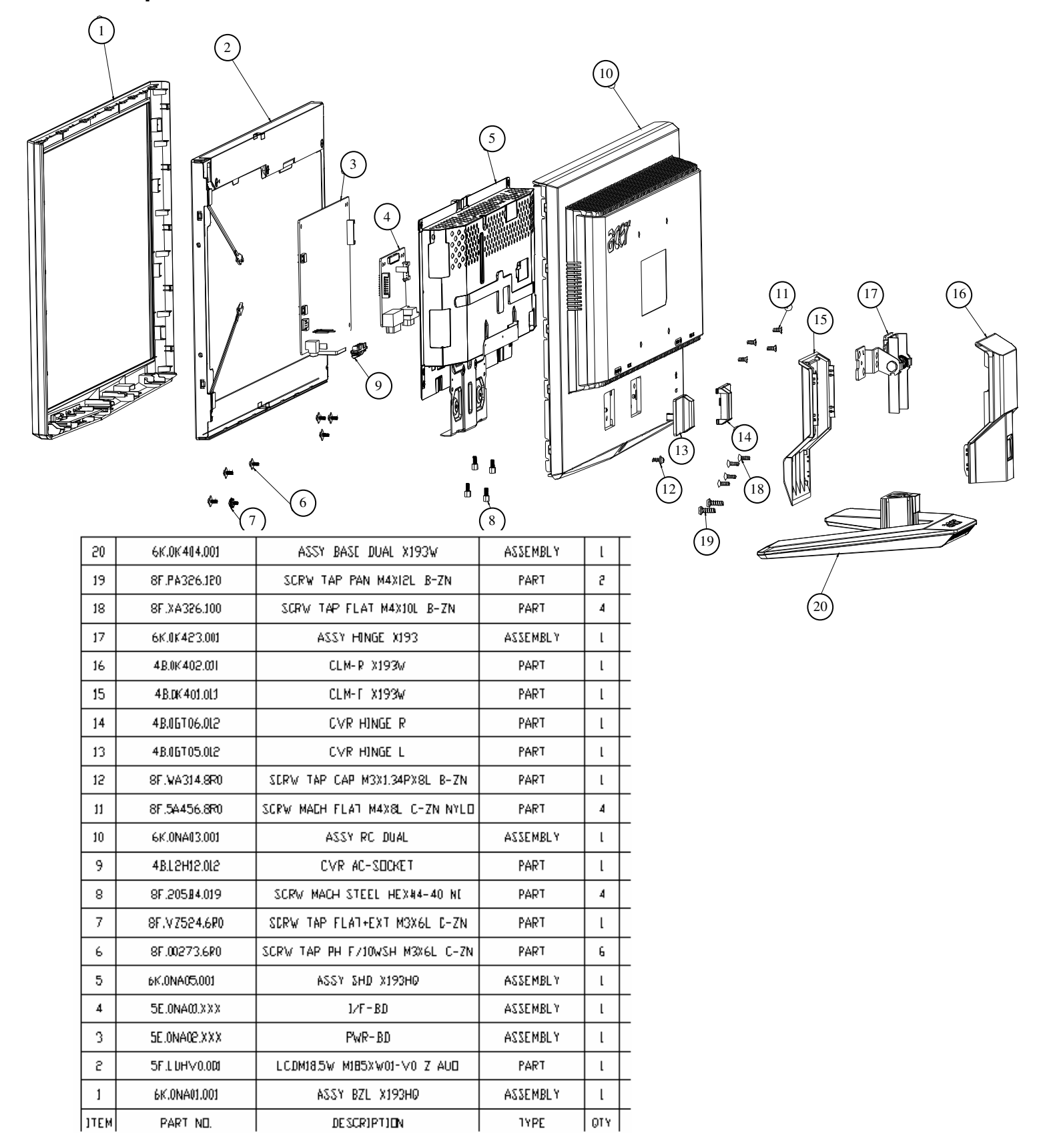

## 4.2. Disassembly /Assembly

## Assembly SOP

## Preparation before assemble

- 1. Clean the room for work
- 2. Identify the area for material
- 3. Prepare the implement, equipments, material as bellow:
  - 1) Press-fixture
  - 2) Working table
  - 3) Screw-driver
  - 4) Knife\*1
  - 5) Glove
  - 6) Cleaning cloth
  - 7) ESD protection

| ite<br>m | picture | Operation                                                      | Tool | Notes |
|----------|---------|----------------------------------------------------------------|------|-------|
| 1        |         | Put panel on the cushion carefully,                            |      |       |
| 2        |         | Stick a big Al tape to<br>panel which can protect<br>the WIRE. |      |       |
| 3        |         | Check and put CLM-F<br>on the cushion<br>carefully,            |      |       |

| 4 | Assemble the panel on                                            |                                                                                            | Go to with Left.                        |
|---|------------------------------------------------------------------|--------------------------------------------------------------------------------------------|-----------------------------------------|
| _ | CLM-F.                                                           |                                                                                            |                                         |
| 5 | Assemble PCBA                                                    |                                                                                            |                                         |
| 6 | Assemble the PCBA to<br>Main-Chassis                             |                                                                                            |                                         |
| 7 | Fix the SPS board by 3 screws.                                   | Screw-driver<br>7+1Kg*cm<br>Hole size:<br>¢ 2.68±0.03<br>Screw head:<br>#2<br>Length:60-80 | Attention the order<br>by one to three. |
| 8 | Lock screws of<br>FLAT+EXT and fix the<br>I/F board by 2 screws. | Screw-driver<br>7+1Kg*cm<br>Hole size:<br>¢ 2.68±0.03<br>Screw head:<br>#2<br>Length:60-80 | Attention the order<br>by one to three. |

| 9  |                                                                     | Fasten the AC-socket<br>to Main-Chassis                          |                                                                                                   |                                         |
|----|---------------------------------------------------------------------|------------------------------------------------------------------|---------------------------------------------------------------------------------------------------|-----------------------------------------|
| 10 |                                                                     | Lock screws of side on<br>Main-Chassis with<br>2/4,based on DVI. | Screw-driver<br>5 <u>+</u> 0.6Kg*cm<br>Hole size:<br># 4-40<br>Screw head:<br># 2<br>Length:60-80 | Attention the order<br>by one to three. |
| 11 | Don't Touch!     Oracitation and and and and and and and and and an | Fasten the LVDS to panel                                         |                                                                                                   |                                         |
| 12 | Don't Touch!                                                        | Stick an Y tape to fix<br>the LVDS cable                         |                                                                                                   |                                         |

| 13 | AL Tape<br>70x30m | Stick four AL tape to<br>Main-Chassis                                                                                                    |                                                                                                   | Attention the order and position. |
|----|-------------------|----------------------------------------------------------------------------------------------------|---------------------------------------------------------------------------------------------------|-----------------------------------|
| 14 |                   | Insect the inverter wire<br>and stick an acetic tape<br>to fix the wire one by<br>one.                                                                             |                                                                                                   |                                   |
| 15 |                   | Assemble PCBA of ctrl<br>BD and insect the<br>inverter wire for<br>connection with CLM-F<br>and AC-socket, and<br>stick an acetic tape to<br>fix the wire at last. |                                                                                                   |                                   |
| 16 |                   | Check and put CLM-F<br>on the Main-Chassis<br>carefully,then Assemble<br>the Rear Cover.                                                                           | Screw-driver :<br>5.0±1.0Kg*cm<br>Hole size:<br>¢ 2.35±0.05<br>Screw head:<br># 2<br>Length:60-80 |                                   |

| 17 | Assemble bracket ,<br>Cover the cover board<br>at last. |                                                                                                   | Attention L or R. |
|----|---------------------------------------------------------|---------------------------------------------------------------------------------------------------|-------------------|
| 18 | Assemble with<br>shackles.                              |                                                                                                   |                   |
| 19 | Lock 2 screws for fasteness.                            | Screw-driver :<br>7.5+0.5Kg*cm<br>Hole size:<br>¢ 3.35±0.05<br>Screw head:<br># 2<br>Length:60-80 |                   |
| 20 | Lock 4 screws to RC.                                    | Screw-driver :<br>7.5+0.5Kg*cm<br>Hole size:<br>¢ 3.35±0.05<br>Screw head:<br># 2<br>Length:60-80 |                   |
| 21 | Cover the CLM of L and R                                |                                                                                                   |                   |

#### **Disassembly SOP**

#### Preparation before disassemble

- 1. Clean the room for disassemble
- 2. Identify the area for monitor
- 3. Check the position that the monitors be placed and the quantity of the monitor; prepare the area for material flow; according to the actual condition plan the disassemble layout
- 4. Prepare the implement, equipments, material as bellow:
  - 1) Press-fixture
  - 2) Working table
  - 3) Screw-driver
  - 4) Knife\*1
  - 5) Glove
  - 6) Cleaning cloth
  - 7) ESD protection

| item | picture     | Operation                                                                                                    | Tool                                                | Notes                                                                                                    |
|------|-------------|----------------------------------------------------------------------------------------------------|-----------------------------------------------------|----------------------------------------------------------------------------------------------------|
| 1    |             | Prize up the cover.                                                                                                    |                                                     | Unsharpness.                                                                                                    |
| 2    |             | Disassemble the stand<br>→ 4 screws                                                                                                    | Screw-driver :<br>7.5+0.5Kg*cm<br>Screw head:<br>#2 |                                                                                                    |
| 3    | 2<br>1<br>3 | Disassembly the bezel<br>from the monitor, notice<br>the disassembly order :<br>1.Left (1) parts of bezel<br>2.Top (2) parts of bezel<br>3.Bottom (3) parts of<br>bezel<br>4. Right (4) parts of<br>bezel<br>Don't draw the BZL |                                                     | When disassembly<br>the bezel ,notice<br>don't bend the<br>C/B .man must wear<br>glove<br>The purpose is<br>loose the BZL |

| 4 |                                                                                                    | Turn over the<br>monitor ,dismantle the<br>Rear cover from the<br>monitor.             | Screw-driver :<br>5.0±1.0Kg*cm<br>Screw head:<br>#2 | Don't draw the BZL |
|---|----------------------------------------------------------------------------------------------------|----------------------------------------------------------------------------------------|-----------------------------------------------------|--------------------|
| 5 |                                                                                                    | Disassembled the ctrl<br>BD wire shielding and                                         |                                                     |                    |
|   |                                                                                                    | one acette tapes.                                                                      |                                                     |                    |
| 6 |                                                                                                    | Tear off these two<br>acetic tapes.<br>Kick off the wire.                              |                                                     |                    |
| 7 |                                                                                                    | Take the entire internal<br>mechanism from Bezel<br>and then put it on the<br>cushion. |                                                     |                    |
| 8 | Destruct<br>Construct<br>Construct<br>C | Tear off these four AL tapes.                                                          |                                                     |                    |

| 9  |                | Tear off these Y tapes                                                           |                                                 |  |
|----|----------------|----------------------------------------------------------------------------------|-------------------------------------------------|--|
|    | P Don't Touch! |                                                                                  |                                                 |  |
| 10 | Don't Touch!   | Pull out these wires.                                                            |                                                 |  |
| 11 |                | Disassembled the<br>screws : 2/4 screws ,<br>based on DVI.                       | Screw-driver<br>5+0.6Kg*cm<br>Screw head:<br>#2 |  |
| 12 |                | Disassembled these<br>AC-socket to Main-<br>Chassis.                             |                                                 |  |
| 13 |                | Disassembled these<br>screws which fixed the<br>I/F and SPS board.<br>→ 6 Screws | Screw-driver :<br>7+1Kg*cm<br>Screw head:<br>#2 |  |
| 14 |                | Disassemble the board<br>and pull out these<br>wires.                            |                                                 |  |

## 5. Level 1 Cosmetic / Appearance / Alignment Service

## 5.1 Alignment procedure (for function adjustment)

A list of necessary alignments for the LCD monitor:

| Items     Description     Remark       1     Timing adjustment     Preset timing       2     White balance adjustment     1. Burn In: On       2. User Mode     3. SXGA 1024       1000X10024@75U |          |
|----------------------------------------------------------------------------------------------------|----------|
| 1     Timing adjustment     Preset timing       2     White balance adjustment     1. Burn In: On       2. User Mode     3. SXGA 1024                                                             |          |
| 2 White balance adjustment<br>2. User Mode<br>3. SXGA 1024                                                                                                    |          |
| 2. User Mode<br>3. SXGA 1024                                                                                                    |          |
| 3. SXGA 1024                                                                                                    |          |
| 1000¥1004@751                                                                                                    |          |
| 1280X1024@75H                                                                                                    | <u>Z</u> |
| Pattern 42(5-Mosaic)                                                                                                    |          |
| 3 Color temperature adjustment Cool (9300K)                                                                                                    |          |
| Warm(6500K)                                                                                                    |          |
| User                                                                                                    |          |
| 4 Writing EDID file Analog and Digital                                                                                                    |          |

#### 5.1.1 Preparation:

- 1. Setup input timing to any preset mods or patterns.
- 2. Enter factory mode (press "e-Key" then press "power" button to turn on monitor).
- 3. Move Black cursor into "BURN IN MODE" tag and select "ON" to enable burn-in mode.
- 4. Power off the monitor, remove the input source and then power on again.
- 5. Setup unit and keep it warm up for at least 30 minutes.

#### 5.1.2 Timing adjustment: (Analog only, it is not required for DVI-D input source)

- 1. Enter factory mode (press "e-Key" then press "power" button to turn on monitor).
- 2. Select timing mode from table 1 and input full screen display pattern to monitor.
- 3. Press "Auto-Key" to run "AUTO adjustment" function for geometry adjustment.
- 4. Clear user area in EEPROM.
- 5. Check if the position, phase and clock of the image are ok or acceptable to make sure function and performance are ok.
- 6. Turn off the monitor power.
- 7. Turn on the monitor power again to check if monitor's image settings are ok and with following settings.

CONTRAST = 50 BRIGHTNESS = 85 COLOR = Warm (default setting)

## Figure-1: Preset Timing modes list

| Mode | Resolution<br>(active dot) | Resolution (total dot) | Horizontal<br>Frequency<br>(KHz) | Vertical<br>Frequency<br>(Hz) | Nominal Pixel<br>Clock (MHz) |
|------|----------------------------|------------------------|----------------------------------|-------------------------------|------------------------------|
|      | 640x480@60Hz               | 800 x 525              | 31.469                           | 59.941                        | 25.175                       |
|      | 640x480@72Hz               | 832 x 520              | 37.861                           | 72.809                        | 31.500                       |
|      | 640x480@75Hz               | 840 x 500              | 37.500                           | 75.000                        | 31.500                       |
| MAC  | 640x480@66.66Hz            | 864x525                | 35                               | 66.66                         | 30.24                        |
| VESA | 720x400@70Hz               | 900x449                | 31.469                           | 70.087                        | 28.322                       |
|      | 800x600@56Hz               | 1024 x 625             | 35.156                           | 56.250                        | 36.000                       |
| SVGA | 800x600@60Hz               | 1056 x 628             | 37.879                           | 60.317                        | 40.000                       |
|      | 800x600@75Hz               | 1056x625               | 46.875                           | 75.000                        | 49.500                       |
| MAC  | 832x624@74.55Hz            | 1152x667               | 49.722                           | 74.55                         | 57.28                        |
|      | 1024x768@60Hz              | 1344x806               | 48.363                           | 60.004                        | 65.000                       |
| XGA  | 1024x768@70Hz              | 1328x806               | 56.476                           | 70.069                        | 75.000                       |
|      | 1024x768@75Hz              | 1312x800               | 60.023                           | 75.029                        | 78.750                       |
| MAC  | 1152x870@75Hz              | 1568x909               | 68.700                           | 75.000                        | 84.520                       |
| VEGA | 1152x864@75Hz              | 1600x900               | 67.5                             | 75                            | 108                          |
| VESA | 1280x960@60Hz              | 1800x1000              | 60                               | 60                            | 108                          |
| SVCA | 1280x1024@60Hz             | 1688x1066              | 63.981                           | 60.020                        | 108.000                      |
| SXGA | 1280x1024@75Hz             | 1688x1066              | 79.976                           | 75.025                        | 135.000                      |
|      | 1280x720@60Hz              | 1650x750               | 44.955                           | 59.940                        | 74.176                       |
| VESA | 1280x768@60Hz              | 1664x798               | 47.776                           | 59.870                        | 79.500                       |
|      | 1280x768@75Hz              | 1696x805               | 60.289                           | 74.893                        | 102.250                      |
| WXGA | 1280x800@60Hz              | 1680x831               | 49.702                           | 59.81                         | 83.5                         |
|      | 1366x768@60Hz              | 1792x798               | 47.712                           | 59.79                         | 85.5                         |

## 5.1.3 Auto color balance adjustment:

## (Analog only, it is not required for DVI-D input source)

- 1. Setup input timing SXGA (1280x1024@75), pattern 42(5-Mosaic pattern with white color frame) with Analog signals from Chroma video pattern generator.
- 2. Enter factory mode (press "e-Key" then press "power" button to turn on monitor).
- 3. Move black cursor into "BURN IN MODE" tag and select "ON" to enable burn-in mode, then left OSD menu.
- 4. Press "Left Key" button to do white balance for auto color balance adjustment (will get optimal gain / offset (clamp) values).

#### 5.1.4 Color adjustment:

- 1. Setup input timing to any preset modes, pattern 41(full white color pattern) with Analog signals from Chroma video pattern generator.
- 2. Enter factory mode (press "e-Key" then press "power" button to turn on monitor).
- 3. Confirm auto color balance adjustment had already been done.
- 4. Measure each color temperature (Cool&Warm) by Minolta CA-110 (or equivalent equipment).
- 5. Two methods can be used to adjust RED, GREEN, BLUE value of each color temperature, Cool&Warm to meet following spec requirement, the 1<sup>st</sup> method is by using external PC and IIC alignment protocol to do automatic adjustment, and the 2<sup>nd</sup> method is by manually and must be in factory mode.

| Color temperature | X+- | 0.283+(-) 0.03 |
|-------------------|-----|----------------|
| (Cool set on OSD) | Y+- | 0.297+(-) 0.03 |
| Color temperature | X+- | 0.313+(-) 0.03 |
| (Warm set on OSD) | Y+- | 0.329+(-) 0.03 |

6. Turns off the monitor power.

## 5.2 Software / Firmware Upgrade Process

## 5.2.1 Hardware prepared: Hardware Requirement:

1. ISP board x 1

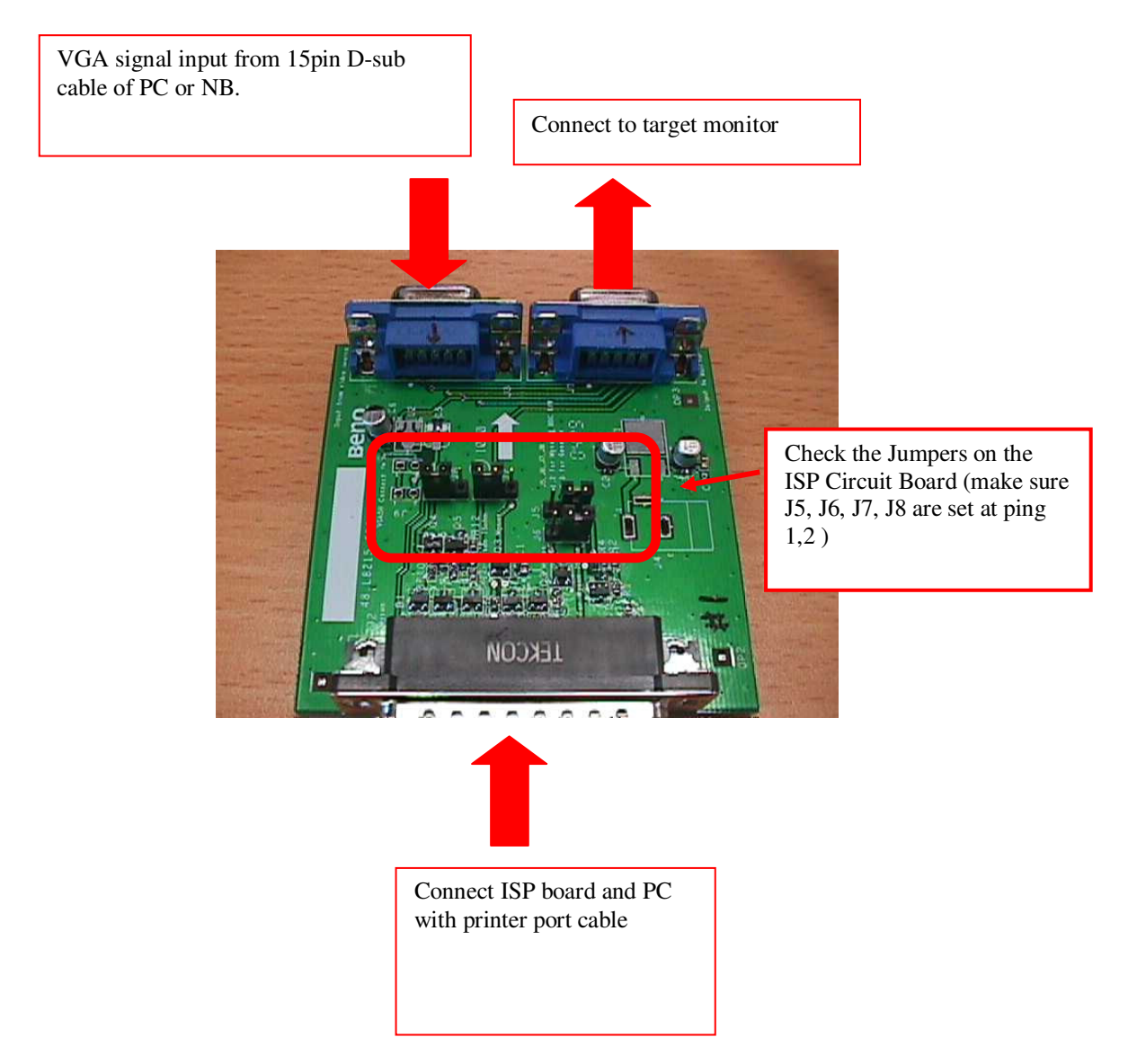

- 2. DSUB VGA cables x 2
- 3. Printer cable (with one male connector and another female connector) x 1.
- 4. PC or Notebook with parallel (printer) port x1.

## 5.2.2 Firmware Upgrade Procedure

#### Step 1:

Un-zip Port95nt and install into your computer.

## Step 2:

Un-zip ISP application tool (RTDTool)

## Step 3:

Press "RTD 2120 ISP" button to execute firmware program application.

| 🖾 Configuration 📃 🗖 🔀 |                  |  |  |  |  |  |
|-----------------------|------------------|--|--|--|--|--|
|                       | Communication    |  |  |  |  |  |
| C 25XX                | © IIC            |  |  |  |  |  |
| ○ 23XXB/2023L/S       | C RS232          |  |  |  |  |  |
| C 2363                | C DDCCI          |  |  |  |  |  |
| € 25XXV/2525L         |                  |  |  |  |  |  |
| C 2528R               | Com Port Com 1 🚽 |  |  |  |  |  |
|                       | Baud Rate 9600   |  |  |  |  |  |
| Configurati           | on               |  |  |  |  |  |
| RTD 2120 ISP          |                  |  |  |  |  |  |
| Update ED             | Update EDID      |  |  |  |  |  |

#### Step 4:

Press "64K" button to load \*series\*.hex file and press "64~96" button to load \*extend\*.hex file from your computer.

| REALTER ISP VER 3.0                                                                     |                                         |                           |
|-----------------------------------------------------------------------------------------|-----------------------------------------|---------------------------|
| D:\My Documents\Program\acer\acer_MAIN.hex<br>D:\My Documents\Program\acer\acer_EXT.hex | <ul><li>▼ 5950</li><li>▼ 1873</li></ul> | 6 64K<br>5 64~96          |
|                                                                                         | © Main                                  | ∝ AUTO                    |
|                                                                                         | <ul><li>Second</li><li>Both</li></ul>   | <ul> <li>Erase</li> </ul> |
|                                                                                         | ○ 1 To 4 Writer                         | <u></u>                   |

Step 5: Select "Erase" option and execute lightning button first, and then select "Auto" option and execute lightning button to start upgrade firmware to the monitor.

| REALTEK ISP VER 3.0                                                                     |                                                                             |
|-----------------------------------------------------------------------------------------|-----------------------------------------------------------------------------|
| D:\My Documents\Program\acer\acer_MAIN.hex<br>D:\My Documents\Program\acer\acer_EXT.hex | ▼         59506         64K           ▼         18735         64~96         |
| HIGH 2                                                                                  | <ul> <li>Main</li> <li>Second</li> <li>Both</li> <li>To 4 Writer</li> </ul> |

Note: you can change program speed bar to meet your equipment speed if program firmware fail.

| REALTEK ISP VER 3.0                                                                     |                                                                     |          |  |  |  |  |
|-----------------------------------------------------------------------------------------|---------------------------------------------------------------------|----------|--|--|--|--|
| D:\My Documents\Program\acer\acer_MAIN.hex<br>D:\My Documents\Program\acer\acer_EXT.hex | ▼         59506         64K           ▼         18735         64~96 |          |  |  |  |  |
|                                                                                         | ° Main                                                              | ଼ AUTO   |  |  |  |  |
|                                                                                         | <ul> <li>Second</li> </ul>                                          |          |  |  |  |  |
|                                                                                         | Both                                                                | ○ Erase  |  |  |  |  |
|                                                                                         | © 1 To 4 Writer                                                     | <b>*</b> |  |  |  |  |
| HIGH LOW                                                                                |                                                                     |          |  |  |  |  |

## 5.2.3 Turn Off Burn In

ENTER and RIGHT to Burn In Off

IF the monitor without signal input has Burn In pattern. As the following figure

Press "MENU" and ">" key at the same time to exit Burn in mode(factory mode),and soft power key off/on restart the monitor.

## 5.3 EDID Upgrade Procedure

#### Step 1:

Run the program "Q-EDID-V016.exe", when the UI popped up

| 🧼 I  | Ð                                    | ſD         | To   | ool        | √ z  | 70.  | 16  |     |       |      |     |             |           |    | E  |    | < |
|------|--------------------------------------|------------|------|------------|------|------|-----|-----|-------|------|-----|-------------|-----------|----|----|----|---|
| File | э.                                   | <u>e</u> d | ID   | <u>S</u> ( | eria | l Ni | umł | ber | 2     | 2pti | on  | A           | bo        | ıt |    |    |   |
| Ope  | en Fi                                |            | Sav  | e File     | F    | Read |     |     | /rite | EDII |     | S/<br>Nrite | /N<br>s/h |    | R  |    |   |
| ED   | EDID Type Selection EDID 128 Bytes - |            |      |            |      |      |     |     |       |      |     |             |           |    |    |    |   |
| Che  | CheckSum Caculation Enable           |            |      |            |      |      |     |     |       |      |     |             |           |    |    |    |   |
| Ser  | rial N                               | umb        | er = |            |      |      |     |     |       |      |     |             |           |    |    |    |   |
|      | 00                                   | 01         | 02   | 03         | 04   | 05   | 06  | 07  | 08    | 09   | 0A. | OB          | OC        | OD | 0E | OF |   |
| 00   |                                      |            |      |            |      |      |     |     |       |      |     |             |           |    |    |    |   |
| 10   |                                      |            |      |            |      |      |     |     |       |      |     |             |           |    |    |    |   |
| 20   |                                      |            |      |            |      |      |     |     |       |      |     |             |           |    |    |    |   |
| 30   |                                      |            |      |            |      |      | _   |     |       |      |     |             |           | -  |    |    |   |
| 40   |                                      |            |      |            |      |      | -   |     |       |      |     |             |           | -  |    |    |   |
| 50   |                                      |            |      |            |      |      | -   |     |       |      |     |             |           | -  |    |    |   |
| 60   |                                      |            |      |            |      |      |     |     |       |      |     |             |           |    |    |    |   |
| 70   |                                      |            |      |            |      |      |     |     |       |      |     |             |           | -  |    |    |   |
| 80   |                                      |            |      | -          |      |      | -   |     |       |      |     |             |           | -  |    |    |   |
| 90   |                                      |            |      | -          |      |      | -   |     |       | -    |     |             | -         | -  |    |    |   |
| AO   |                                      |            |      |            |      |      | -   |     |       |      |     |             |           | -  |    |    |   |
| BO   |                                      |            | -    |            | -    |      | -   | -   |       |      | -   |             |           | -  | -  |    |   |
| CO   |                                      |            |      |            |      |      |     |     |       |      |     |             |           |    |    |    |   |
| DO   |                                      |            |      |            |      |      |     |     |       |      |     |             |           |    |    |    |   |
| EO   |                                      |            |      |            |      |      | -   |     |       |      |     |             |           | -  |    |    |   |
| FO   |                                      |            | -    | -          |      |      |     |     |       | -    |     |             |           |    |    |    |   |
|      | 1                                    |            |      |            |      |      |     |     |       |      |     |             |           |    |    |    | 1 |
| E    | DI                                   | D.         | То   | ols        | St   | art  |     |     |       |      |     |             |           |    |    |    |   |

Note: If "VGA" choose 128bytes, and "HDMI" choose 256bytes

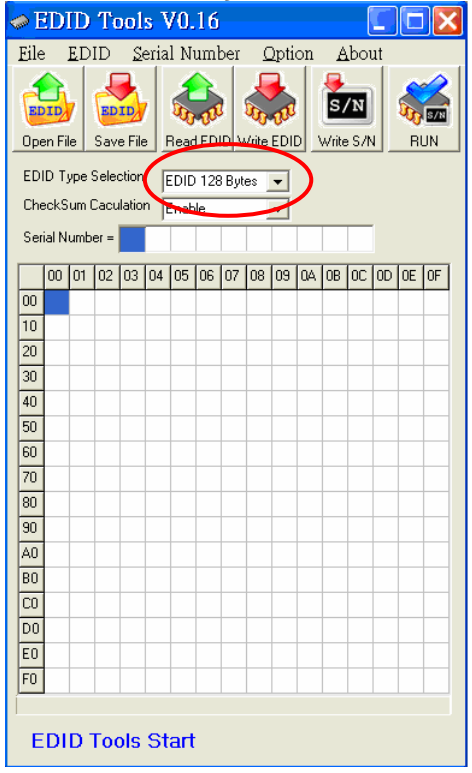

#### Step 2:

Click "Open File" and select "VGA" or "HDMI" EDID file

| 開啓                                                                                                    |                                                                                                    |                                                                                         |   |         |            | ? 🔀                |
|----------------------------------------------------------------------------------------------------|----------------------------------------------------------------------------------------------------|-----------------------------------------------------------------------------------------|---|---------|------------|--------------------|
| 查詢(I):                                                                                                    | 🚞 Qisda                                                                                                    |                                                                                         | • | + 🗈 💣 🗉 | <b>.</b> • |                    |
| 我最近的交件<br>よ<br>点面<br>教的文件<br>我的文件<br>一<br>教的文件<br>一<br>一<br>一<br>一<br>一<br>一<br>一<br>一<br>一<br>一<br>一<br>一<br>一 | w2207 for test 1<br>w2207_HDMI_<br>W2207_HDMI_<br>W2207_HDMI_<br>w2207_HDMI_<br>w2207_VGA_1<br>w2207_VGA_1<br>w2207_VGA_1<br>w2207_VGA_1 | 080p.ddc<br>1126.ddc<br>1220.ddc<br>1228_final.ddc<br>214.ddc<br>220.ddc<br>VGA<br>EDID |   |         |            |                    |
|                                                                                                    | 檔名(N):<br>檔案類型(T):                                                                                                    | w2207_VGA_1220<br>DDC files                                                             |   | •       |            | 開啓( <u>)</u><br>取消 |

#### Step 3:

If load file is successful, it shows "Open EDID Table OK..". And then, Click "Write EDID" button to update EDID

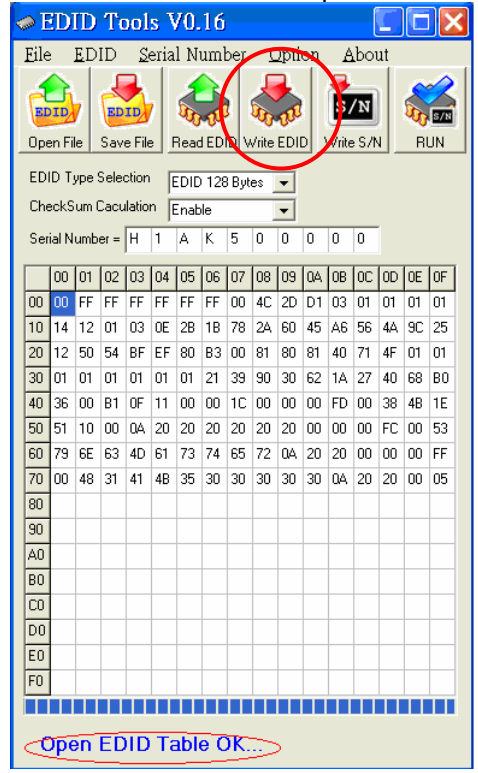

#### Step 4:

If write EDID is successful, it shows "Write EDID OK ..." And then, click "Read EDID" button to check if successful or not.

|    | 🖉 EDID Tools V0.16                                     |            |      |          |      |          |    |     |    |              |    |    |    |    |    |    |
|----|--------------------------------------------------------|------------|------|----------|------|----------|----|-----|----|--------------|----|----|----|----|----|----|
| Ei | le                                                     | <u>E</u> D | ID   | <u>5</u> | eria | l N      | um | ber | ſ  | <u>)</u> pti | on | E  | bo | ut |    |    |
|    | Open File Save File Read EDID Write EDID Write S/N RUN |            |      |          |      |          |    |     |    |              |    |    |    |    |    |    |
| E  | EDID Type Selection EDID 128 Bytes 💌                   |            |      |          |      |          |    |     |    |              |    |    |    |    |    |    |
| C  | CheckSum Caculation Enable                             |            |      |          |      |          |    |     |    |              |    |    |    |    |    |    |
| S  | erial N                                                | lumb       | er = | Н        | 1    | А        | К  | 5   | 0  | 0            | 0  | 0  | 0  |    |    |    |
| Г  | 00                                                     | 01         | 02   | 03       | 04   | 05       | 06 | 07  | 08 | 09           | 0A | OB | OC | OD | 0E | OF |
| 00 | ) 00                                                   | FF         | FF   | FF       | FF   | FF       | FF | 00  | 4C | 2D           | D1 | 03 | 01 | 01 | 01 | 01 |
| 10 | ) 14                                                   | 12         | 01   | 03       | 0E   | 2B       | 1B | 78  | 2A | 60           | 45 | A6 | 56 | 4A | 9C | 25 |
| 20 | ) 12                                                   | 50         | 54   | BF       | EF   | 80       | BЗ | 00  | 81 | 80           | 81 | 40 | 71 | 4F | 01 | 01 |
| 30 | 01                                                     | 01         | 01   | 01       | 01   | 01       | 21 | 39  | 90 | 30           | 62 | 1A | 27 | 40 | 68 | BO |
| 40 | ) 36                                                   | 00         | B1   | 0F       | 11   | 00       | 00 | 1C  | 00 | 00           | 00 | FD | 00 | 38 | 4B | 1E |
| 50 | ) 51                                                   | 10         | 00   | 0A       | 20   | 20       | 20 | 20  | 20 | 20           | 00 | 00 | 00 | FC | 00 | 53 |
| 60 | ) 79                                                   | 6E         | 63   | 4D       | 61   | 73       | 74 | 65  | 72 | 0A           | 20 | 20 | 00 | 00 | 00 | FF |
| 70 | 00                                                     | 48         | 31   | 41       | 4B   | 35       | 30 | 30  | 30 | 30           | 30 | 0A | 20 | 20 | 00 | 05 |
| 80 | )                                                      |            |      |          |      |          |    |     |    |              |    |    |    |    |    |    |
| 90 | )                                                      |            |      |          |      |          |    |     |    |              |    |    |    |    |    |    |
| A( | D                                                      |            |      |          |      |          |    |     |    |              |    |    |    |    |    |    |
| B  | 0                                                      |            |      |          |      |          |    |     |    |              |    |    |    |    |    |    |
| C  | D                                                      |            |      |          |      |          |    |     |    |              |    |    |    |    |    |    |
| D  | D                                                      |            |      |          |      |          |    |     |    |              |    |    |    |    |    |    |
| E  | 0                                                      |            |      |          |      |          |    |     |    |              |    |    |    |    |    |    |
| FO | )                                                      |            |      |          |      |          |    |     |    |              |    |    |    |    |    |    |
|    |                                                        |            |      |          |      |          |    |     |    |              |    |    |    |    |    |    |
| <  | Wri                                                    | te         | ED   | ID       | 0    | <u> </u> | >  |     |    |              |    |    |    |    |    |    |

#### Step 5:

If read EDID is successful, it shows" Read EDID OK ..."

| 🧼 E  | Ð                                   | ID      | To   | ool    | s T  | 70.      | 16  | N<br>K |       |           |     |       |             |            |    |    |
|------|-------------------------------------|---------|------|--------|------|----------|-----|--------|-------|-----------|-----|-------|-------------|------------|----|----|
| Eile | e                                   | ED      | ID   | S      | eria | l N      | uml | ber    | 2     | 2pti      | on  | E     | bo          | ut         |    |    |
| Ope  | en Fi                               | /<br>le | Sav  | E File |      | Read     | HED |        | Vrite | CO<br>EDI | D . | vrite | /N<br>= S/I |            | R  |    |
| ED   | EDID Type Selection                 |         |      |        |      |          |     |        |       |           |     |       |             |            |    |    |
| Che  | CheckSum Caculation Enable          |         |      |        |      |          |     |        |       |           |     |       |             |            |    |    |
| Sor  | Serial Number - H 1 A K 5 0 0 0 0 0 |         |      |        |      |          |     |        |       |           |     |       |             |            |    |    |
| 56   |                                     | umb     | - 10 |        | 5    | <u>م</u> | K   | 5      | 0     | 0         | 0   | 0     | 0           |            |    |    |
|      | 00                                  | 01      | 02   | 03     | 04   | 05       | 06  | 07     | 08    | 09        | 0A  | OB    | 0C          | 0D         | 0E | OF |
| 00   | 00                                  | FF      | FF   | FF     | FF   | FF       | FF  | 00     | 4C    | 2D        | D1  | 03    | 01          | 01         | 01 | 01 |
| 10   | 14                                  | 12      | 01   | 03     | 0E   | 2B       | 1B  | 78     | 2A    | 60        | 45  | A6    | 56          | <b>4</b> A | 9C | 25 |
| 20   | 12                                  | 50      | 54   | BF     | EF   | 80       | В3  | 00     | 81    | 80        | 81  | 40    | 71          | 4F         | 01 | 01 |
| 30   | 01                                  | 01      | 01   | 01     | 01   | 01       | 21  | 39     | 90    | 30        | 62  | 1A    | 27          | 40         | 68 | BO |
| 40   | 36                                  | 00      | B1   | 0F     | 11   | 00       | 00  | 1C     | 00    | 00        | 00  | FD    | 00          | 38         | 4B | 18 |
| 50   | 51                                  | 10      | 00   | 0A     | 20   | 20       | 20  | 20     | 20    | 20        | 00  | 00    | 00          | FC         | 00 | 53 |
| 60   | 79                                  | 6E      | 63   | 4D     | 61   | 73       | 74  | 65     | 72    | 0A        | 20  | 20    | 00          | 00         | 00 | FF |
| 70   | 00                                  | 48      | 31   | 41     | 4B   | 35       | 30  | 30     | 30    | 30        | 30  | 0A    | 20          | 20         | 00 | 05 |
| 80   |                                     |         |      |        |      |          |     |        |       |           |     |       |             |            |    |    |
| 90   |                                     |         | 1    |        |      |          | -   |        |       |           | -   |       |             |            |    | T  |
| AO   |                                     |         |      |        |      |          |     |        |       |           |     |       |             |            |    | 1  |
| BO   |                                     |         | 1    |        |      |          | Γ   |        |       |           |     |       |             |            |    | T  |
| CO   |                                     |         |      | -      |      | 1        | 1   |        | -     |           |     | 1     |             | 1          |    | T  |
| DO   |                                     |         | 1    |        |      |          |     |        |       |           |     |       |             |            |    |    |
| EO   |                                     |         | 1    |        |      |          |     |        |       |           |     |       |             |            |    | t  |
| FO   |                                     |         | -    |        |      | -        | -   |        | -     |           | -   | -     |             | -          | -  | 1  |
|      |                                     |         |      | П      | TT   | Π        | IT  | П      | Т     |           |     |       | T           | TT         | TT |    |
| R    | ea                                  | d E     | ED   | D      | OK   | (        | >   | )      |       |           |     |       |             |            |    |    |

## 5.4 OSD Operation Guide

#### **OSD Function Requirements**

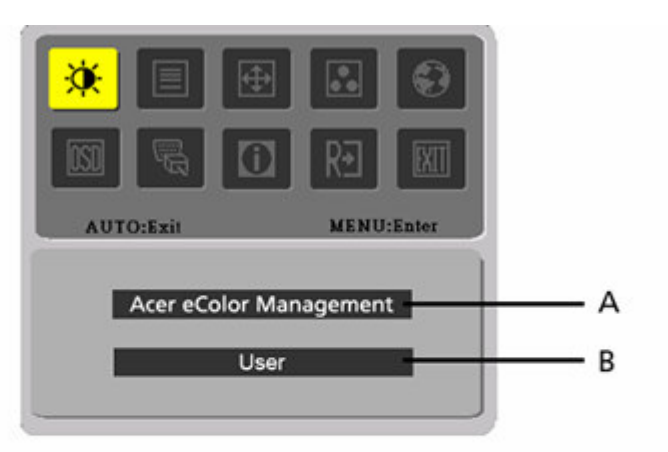

- A. Acer eColor Management If selected to "Acer eColor Management " item, will appear the Acer eColor" OSD
- B. USER

If selected to "USER" item, will appear the Standard OSD

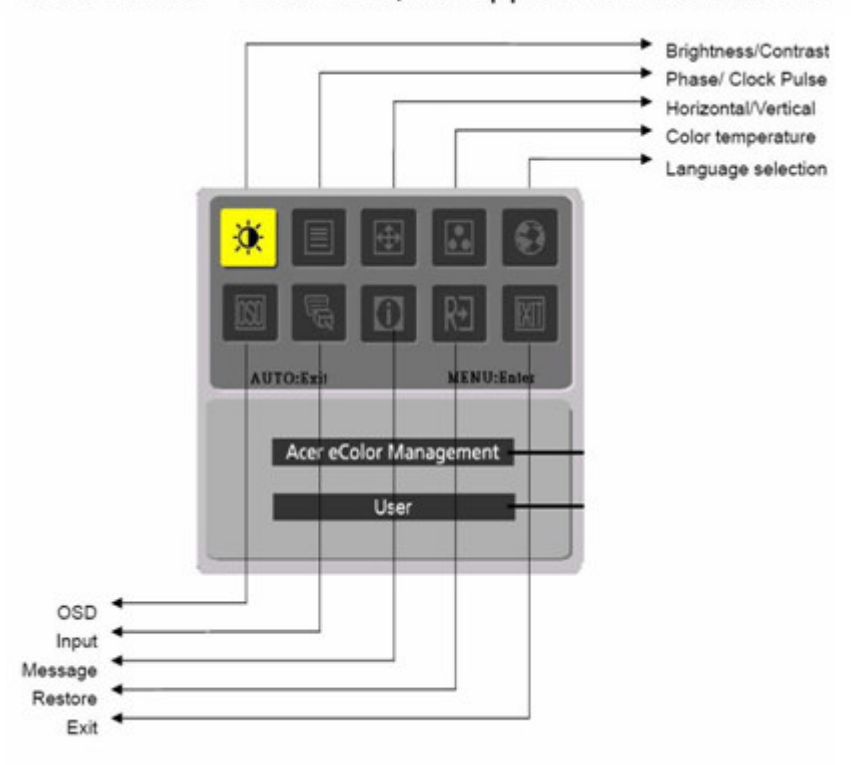

## A. Acer eColor Management

| Main<br>Menu<br>icon | Sub<br>Menu<br>icon | Sub<br>Menu<br>item | Description                                                                                                    |
|----------------------|---------------------|---------------------|----------------------------------------------------------------------------------------------------|
|                      | N/A                 | User mode           | User defined. Settings can be fine-tuned to suit any situation                                                     |
|                      | N/A                 | Text mode           | Optimal balance of brightness and contrast<br>prevent eyestrain. The most comfortable way<br>to read onscreen text |
|                      | N/A                 | Standard<br>mode    | Default Setting. Reflects native display capability                                                                |
|                      | N/A                 | Grahpic<br>mode     | Enhances colors and emphasize fine detail                                                                          |
|                      | N/A                 | Movie<br>mode       | Displays scenes in clearest detail. Pictures and photographs appear in vibrant colors with sharp detail)           |

## B. USER

| Main<br>Menu<br>icon | Sub<br>Menu<br>icon | Sub<br>Menu<br>item | Description                                                                   |
|----------------------|---------------------|---------------------|-------------------------------------------------------------------------------|
|                      | 0                   | Contrast            | Adjust the contrast between the foreground and background of the screen image |
| <b>*</b>             | <mark>☆</mark>      | Brightness          | Adjust the background brightness of the screen image                          |
|                      | ACM                 | ACM                 | ACM (Adaptive Contrast Management)A<br>CM ON/OFF Switch, default "OFF"        |
|                      |                     | Focus               | Adjust picture Focus<br>(available in analog mode only)                       |
|                      |                     | Clock               | Adjust picture Clock<br>(available in analog mode only)                       |

| Main<br>Menu<br>Icon | Sub<br>Menu<br>Icon | Sub Menu<br>Item | Description                                                        |  |  |  |  |  |
|----------------------|---------------------|------------------|--------------------------------------------------------------------|--|--|--|--|--|
| <b>E</b>             |                     | H. Position      | Adjust the horizontal position.<br>(available in Analog mode only) |  |  |  |  |  |
|                      |                     | V. Position      | Adjust the vertical position. (available<br>in Analog mode only)   |  |  |  |  |  |
|                      | N/A                 | Warm             | Set the color temperature to warm white.                           |  |  |  |  |  |
|                      | N/A                 | Cool             | Set the color temperature to cool white.                           |  |  |  |  |  |
| ••                   | R                   | User /Red        |                                                                    |  |  |  |  |  |
|                      | U                   | User /Green      | Adjusts Red/Green/Blue intensity.                                  |  |  |  |  |  |
|                      | B                   | User /Blue       |                                                                    |  |  |  |  |  |
|                      | N/A                 | English          |                                                                    |  |  |  |  |  |
|                      | N/A                 | 繁體中文             |                                                                    |  |  |  |  |  |
|                      | N/A                 | Deutsch          |                                                                    |  |  |  |  |  |
|                      | N/A                 | Francais         | Multi languago coloction                                           |  |  |  |  |  |
|                      | N/A                 | Espanol          | Multi-language selection.                                          |  |  |  |  |  |
| ۷                    | N/A                 | Italiano         |                                                                    |  |  |  |  |  |
|                      | N/A                 | 简体中文             |                                                                    |  |  |  |  |  |
|                      | N/A                 | 日本語              |                                                                    |  |  |  |  |  |
|                      | N/A                 | Suomi            |                                                                    |  |  |  |  |  |
|                      | N/A                 | Nederlands       | EMEA version OSD only                                              |  |  |  |  |  |
|                      | N/A                 | Pyccknn          |                                                                    |  |  |  |  |  |

| Main<br>Menu<br>Icon | Sub<br>Menu<br>Icon | Sub Menu<br>Item                      | Description                                                                               |
|----------------------|---------------------|---------------------------------------|-------------------------------------------------------------------------------------------|
|                      | ←□→                 | H. Position                           | Adjust the horizontal position of the OSD.                                                |
| <u>osd</u>           | to<br>to            | V. Position                           | Adjust the vertical position of the OSD.                                                  |
|                      | Θ                   | OSD Timeout                           | Adjust the OSD timeout.                                                                   |
|                      | N/A                 | Analog                                | Select input signal from analog (D-Sub)                                                   |
| <mark>U</mark>       | N/A                 | Digital<br>(only Dual-<br>InputModel) | Select input signal from digital(DVI)<br>(only Dual-Input Model)                          |
|                      | N/A                 | DDC/CI                                | Turn ON/OFF DDC/CI support                                                                |
|                      | N/A                 | Information                           | Show the resolution, H/V frequency and input port of current input timing.                |
| RÐ                   | N/A                 | Reset                                 | Clear each old status of Auto-<br>configuration and set the color temperature<br>to Cool. |
|                      | N/A                 | Exit                                  | Save user adjustment and OSD disappear.                                                   |

Remark: Acer logo must be appeared while "power on" or "suspend"

## 6. Level 2 Circuit Board and Standard Parts Replacement

## 6.1. Trouble Shooting Guide

#### 1. No Display or display is unstable:

#### 1.1. Interface Board:

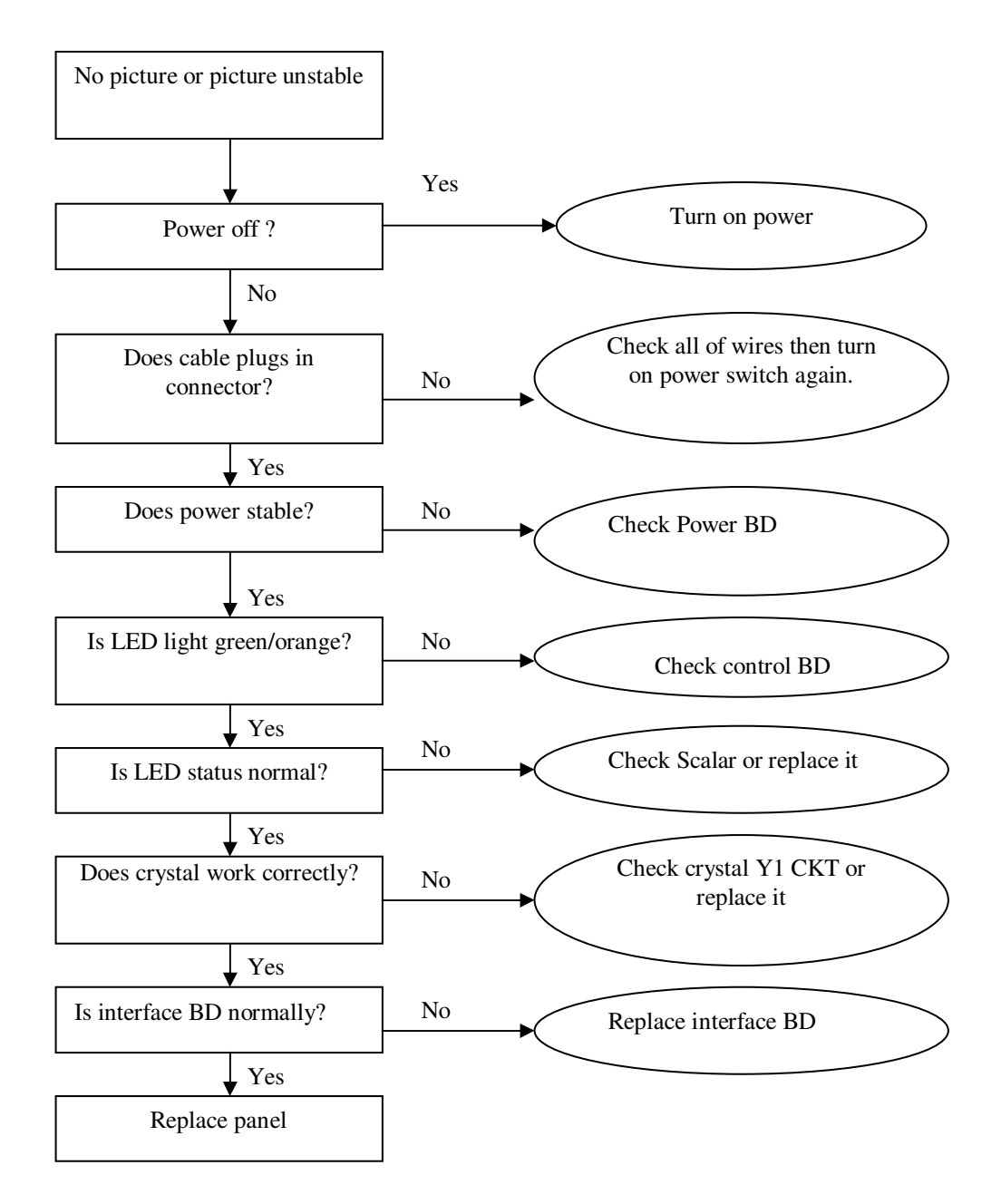

#### 2. BUTTON Function:

#### 2.1 Control Board

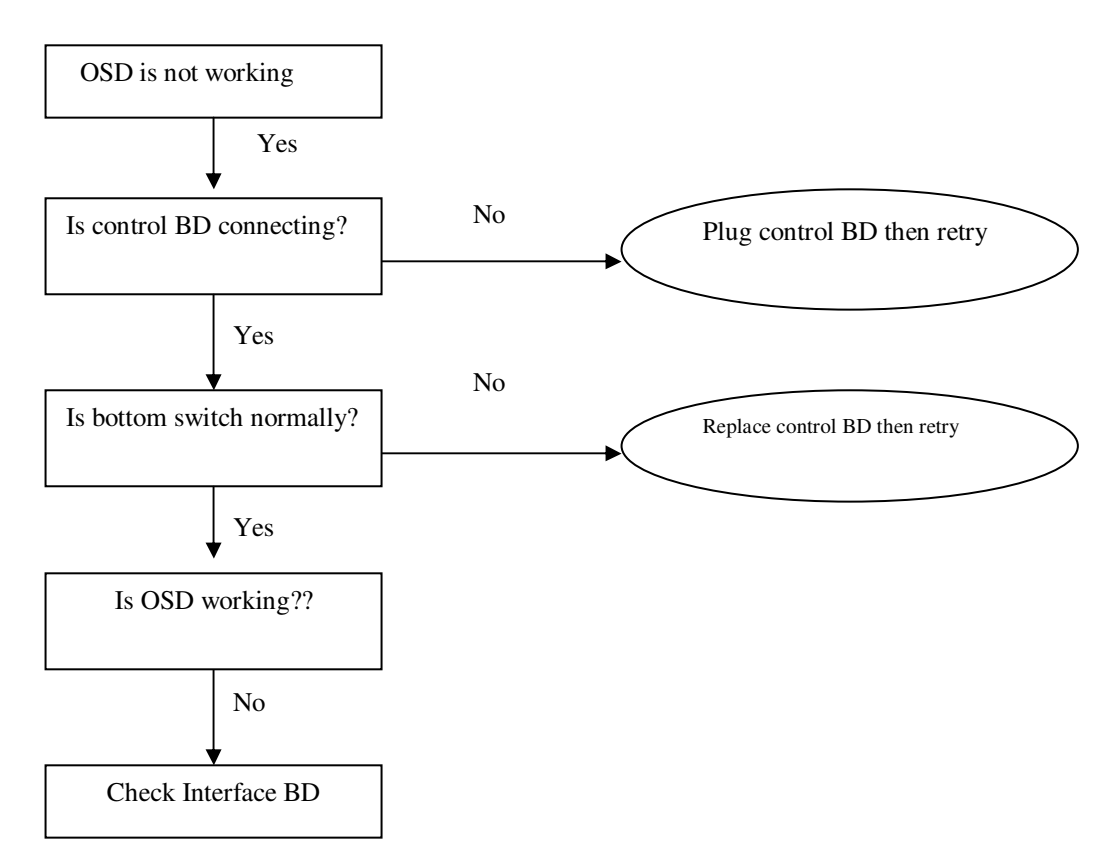

#### 3. OSD function:

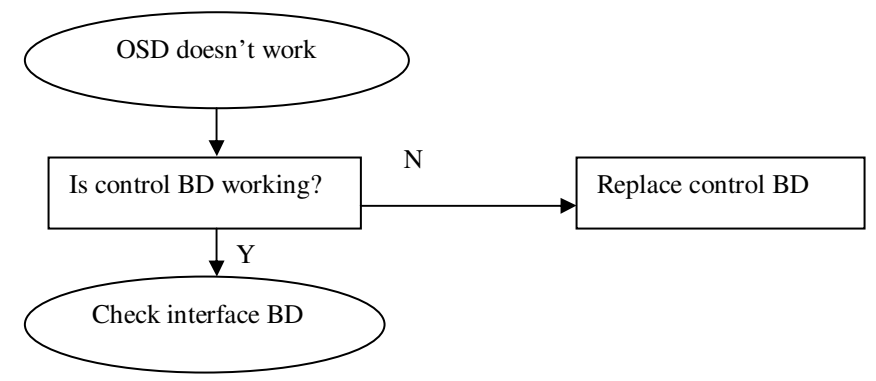

#### 4. Power no work troubleshooting

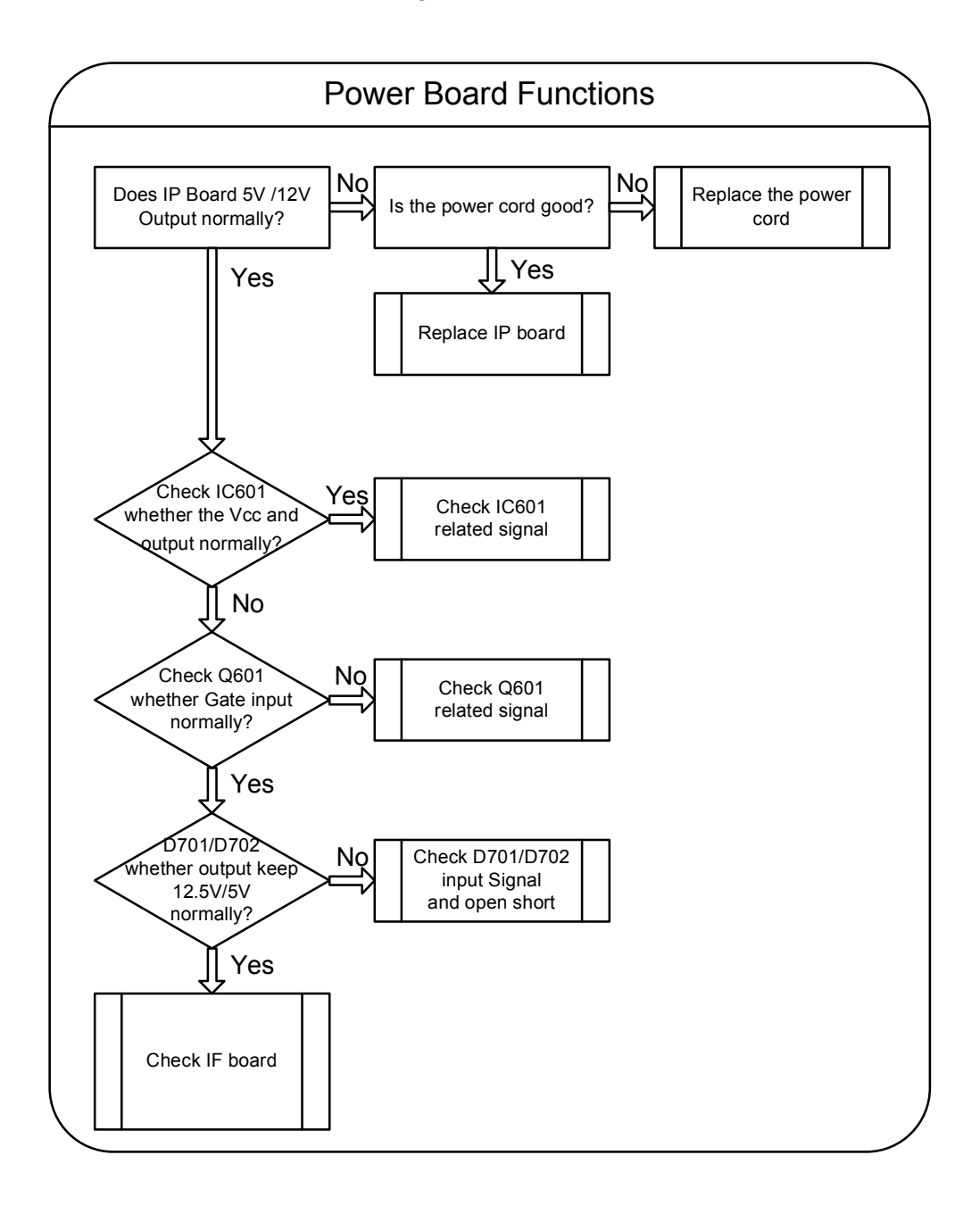

## **6.2 Circuit Operation Theory**

#### I. Introduction:

X193HQ is a 18.5 inch and 24bits color TFT LCD monitor, which can support the resolution up to 1366x768. It has VGA input and compliant with VESA specification to offer a smart power management. The monitor has DDC/CI function to make the monitor communicate with PC by Acer ADM DDC/CI software, and also it has ACM function to let the monitor contrast ratio up to 10000:1. It also offers OSD Menu for users to control the adjustable items and get some information about this monitor.

#### II. Block diagram

X193HQ consists of a main body and a stand (base). The main body contains a AUO TFT LCD module with 2 CCFL lamps, a power board (includes AC/DC 、 DC/DC 、 inverter and panel power source), a control board and an interface board. The block diagram is shown as below.

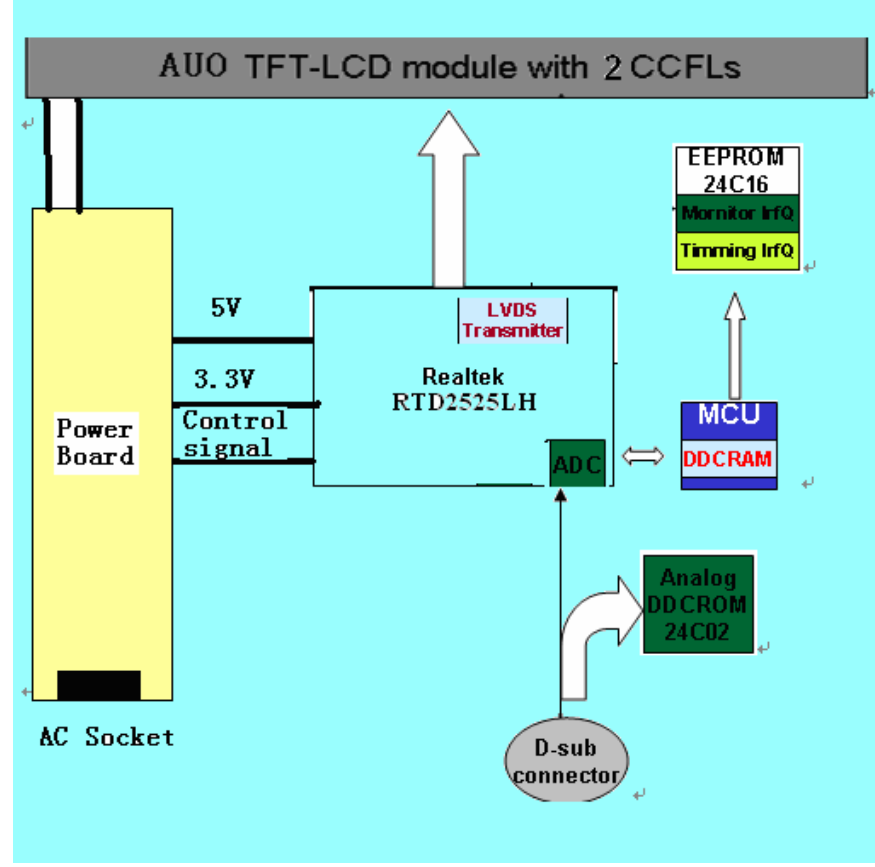

Fig. Block diagram for X193HQ LCD monitor

#### III. Circuit operation theory:

#### A.) THE MAIN BODY:

A-1.) Interface board block diagram:

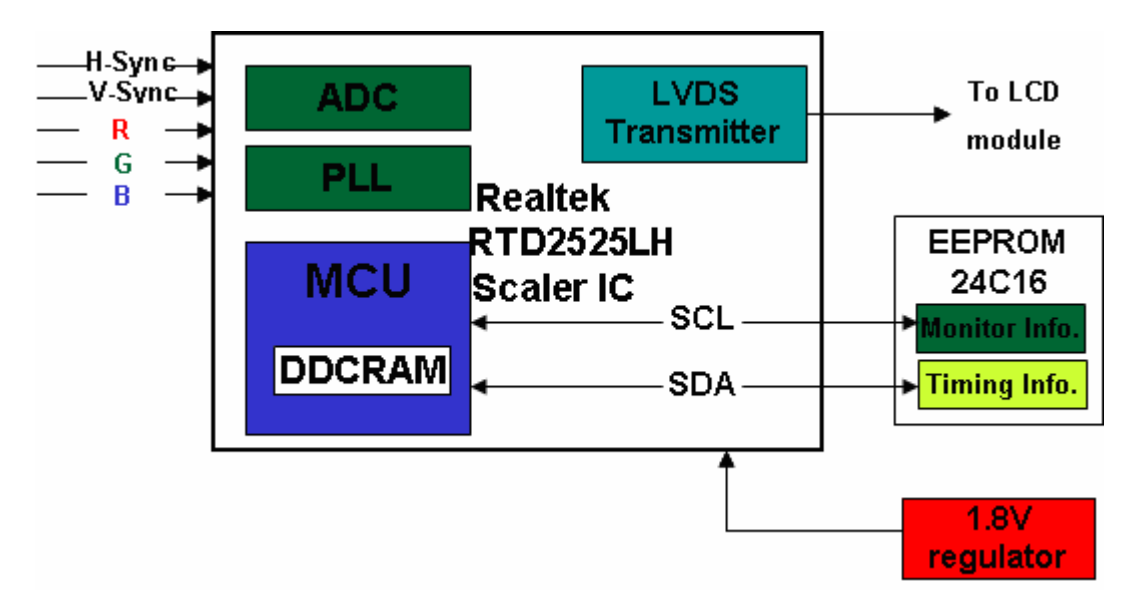

#### (a) Circuit operations:

The scaling IC has OSD and auto detecting input timing functions. OSD offers adjustable functions to the end-users. Auto detecting timing function can detect change modes. It outputs the digital R-G-B data, pixel clock and control signal to TCON of the LCD module. A MCU, build in scaling IC (Realtek2525LH), is responsible for the system processing. There are two external storing units, one is 24C16 to store the OSD function data and user preset timings.

#### (b) IC introduction:

1.) Realtek2525LH SCALER IC:

Realtek2545L series products are all-in-one LCD monitor controller with analog (RGB), DVI and video inputs, supporting UXGA/ WXSGA+WXGA+/SXGA(optional),and integrate Realtek high performance ADC,scaling engine,LVDS Tx,and so on.Moreover,all products are pin compatible in QFN 48-pin package to save cost and make the design easier. The RTD also includes an ITU656 video format input port with color space converter that makes it an attractive solution for low cost MFM and TV applications. The output section contains a 24-bit TTL output interface and a channel LVDS transmitter for direct interfacing of commercially available LVDS LCD panel modules. In addition, RTD2525LH embedded 16.5KSRAM dynamically stores OSD command and fonts, compatible advanced color control features.

#### 2.) EEPROM:

We use 24C16 EEPROM to store monitor user data and user preset timings. There are 16 user timing modes are automatically saved in it. Each timing mode is allocated with 22 bytes of memory space for information such as Sync frequencies, polarities... etc. PC can access the EEPROM data indirectly through the SDA and SCL channels of DVI and D-sub (IIC communication). The digital and analog DDC data are stored in two 24C02s EEPROM.

#### A-2.) Power board diagram:

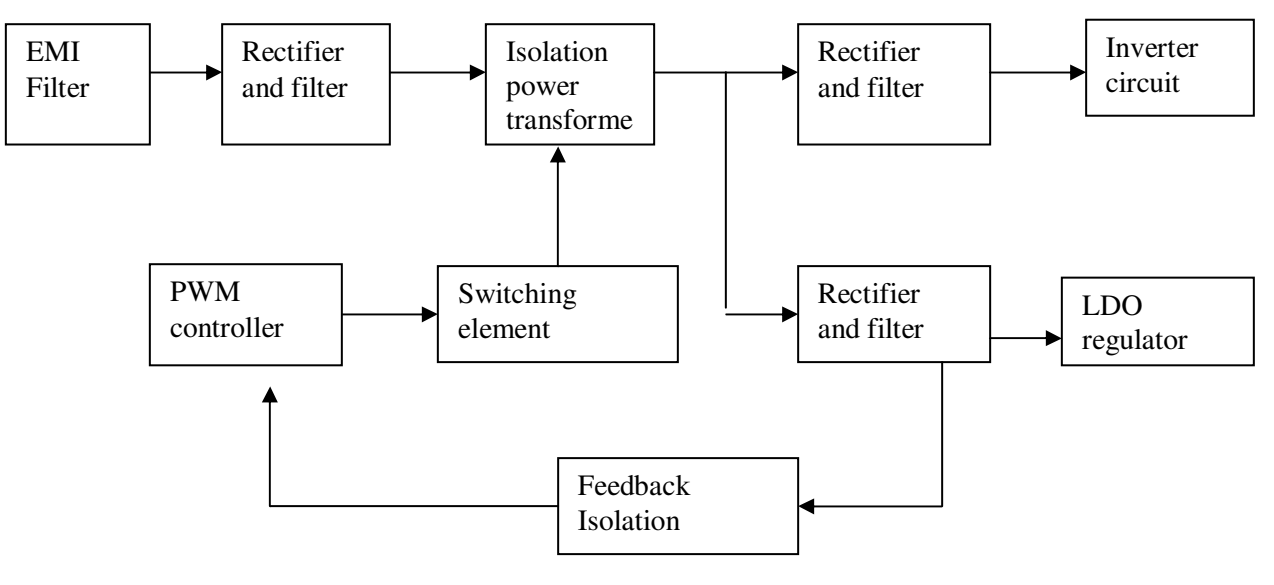

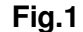

#### #1 EMI Filter

This circuit (fig. 2) is designed to inhibit electrical and magnetic interference for meeting FCC, VDE, VCCI standard requirements.

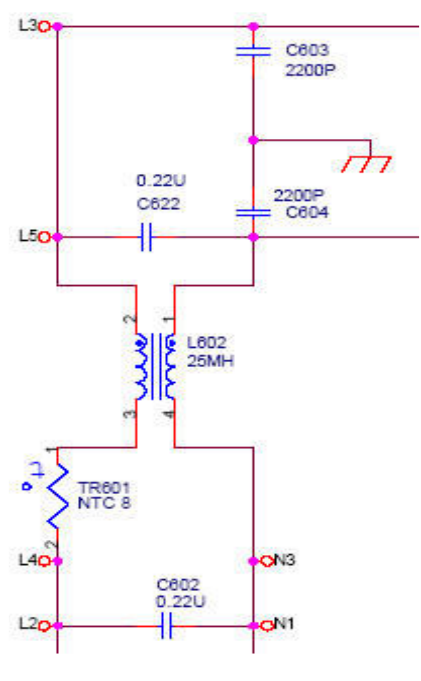

Fig. 2

## 6.3 Spare Parts List

| Ship To Area | Part Number  | Description           |
|--------------|--------------|-----------------------|
| EMEA         | ET.LEK0D.002 | 18.5W LCD MNT DUAL EU |

| LEVEL | CATEGORY                       | DESCRIPTION                    | OEM PART NO. |
|-------|--------------------------------|--------------------------------|--------------|
| 1     | LCD                            | LCDM18.5W M185XW01-V0 Z AUO    | 5F.LUHV0.001 |
| 1     | BOARD                          | PCBA CTRL BD MI P22XW          | 5E.0GT03.001 |
| 1     | BOARD                          | PCBA IFBD DUAL AU MI X193HQ    | 5E.0NA01.004 |
| 1     | BOARD                          | PCBA SPS BD MI X193HQ          | 5E.0NA02.001 |
| 1     | CABLE                          | CORD H05VV-F 10A250V EUR 1.8M  | 2G.00921.001 |
| 1     | CABLE                          | CABLE DVI-D/DVI-D 1.8M IS_8 VW | 5K.05406.501 |
| 1     | CABLE                          | WIRE 7/9P CTRL BD X193HQ       | 5K.0NA01.001 |
| 1     | CABLE                          | WIRE LVDS 30/20P 1571 G900HD   | 5K.0NJ01.001 |
| 1     | CABLE                          | WIRE PWR 10/11P 1571#28 G900H  | 5K.0NJ02.001 |
| 1     | CABLE                          | CABLE SIGNAL/C H+V OD_5.5 1.8M | 5K.L2H06.511 |
| 1     | CASE/COVER/BRACKET<br>ASSEMBLY | ASSY BASE W/P DUAL X193W       | 6K.0K406.001 |
| 1     | CASE/COVER/BRACKET<br>ASSEMBLY | ASSY BZL DB19A X193HQ          | 6K.0NA01.001 |
| 1     | CASE/COVER/BRACKET<br>ASSEMBLY | ASSY RC DUAL X193HQ            | 6K.0NA03.001 |
| 1     | CASE/COVER/BRACKET<br>ASSEMBLY | ASSY CLMN X193HQ               | 6K.0NA10.001 |

## Appendix 1 – Screw List / Torque

## (A)STANDARD SCREW TORQUE SPEC.

| ITEM | P/N          | DESCRIPTION                       | Color | Mounting<br>Material             | TORQUE<br>(KG-CM)                                                          | HOLE<br>SIZE<br>(MM) | Screw<br>Head |
|------|--------------|-----------------------------------|-------|----------------------------------|----------------------------------------------------------------------------|----------------------|---------------|
| 1    | 8F.205B4.019 | SCRW MACH HEX #4-<br>40*0.3" N    | Ni    | Metal;<br>D-SUB;DVI<br>Connector | 5.0±0.6                                                                    | #4-40                | х             |
| 2    | 8F.00518.100 | SCRW TAP W/FL<br>M3*10L(S3.8) ZN  | NI    | Metal                            | None tread ÷ 8~10<br>Have tread:6~8<br>Aluminum:4~5                        | Ø2.68±0.0<br>3       | #2            |
| 3    | 8F.1A556.8R0 | SCRW MACH PH M4*8L<br>NI NYL      | NI    | Metal                            | 11.0±1.0                                                                   | M4*0.7               | #2            |
| 4    | 8F.5A356.8R0 | SCRW MACH FH M4*8L B-<br>ZN NYL   | B-Zn  | Metal                            | 9.0±1.0                                                                    | M4*0.7               | #2            |
| 5    | 8F.5A422.2R4 | SCRW MACH FLAT-P<br>M2*2.4L ZN    | Zn    | Plastic                          | 1.0±0.1                                                                    | Ø1.7±0.05            | #1            |
| 6    | 8F.00273.6R0 | SCRW TAP PH F/10WSH<br>M3*6L C-ZN | C-Zn  | Metal                            | None tread : $8 \sim 10$<br>Have tread: $6 \sim 8$<br>Aluminum: $4 \sim 5$ | Ø2.68±0.0<br>3       | #2            |
| 7    | 8F.VZ524.6R0 | SCRW TAP FLAT+EXT<br>M3*6L C-ZN   | C-Zn  | Metal                            | None tread : 8~10<br>Have tread:6~8<br>Aluminum:4~5                        | Ø2.68±0.0<br>3       | #2            |
| 8    | 8F.5A356.120 | SCRW MACH FH M4*12L<br>B-ZN NYL   | B-Zn  | Metal                            | 11.0±1.0                                                                   | M4*0.7               | #2            |
| 9    | 8F.5A456.8R0 | SCRW MACH FLAT M4*8L<br>C-ZN NYLO | C-Zn  | Metal                            | 11.0±1.0                                                                   | M4*0.7               | #2            |
| 10   | 8F.WA314.8R0 | SCRW TAP CAP<br>M3*1.34P*8L B-ZN  | B-Zn  | Plastic                          | 5.0±1.0                                                                    | Ø2.35±0.0<br>5       | #2            |

#### (B) SPECIAL SCREW TORQUE SPEC.

| ITEM                                                         | P/N                                                                                                    | DESCRIPTION                                               |                                  | MOUNTING<br>MATERIAL   | TORQUE<br>(KG-CM) |                                  | HOLE SIZE<br>(MM)  | Screw<br>Head |
|--------------------------------------------------------------|----------------------------------------------------------------------------------------------------|-----------------------------------------------------------|----------------------------------|------------------------|-------------------|----------------------------------|--------------------|---------------|
| *SCR<br>REFE<br>*NOT<br>1. (A)<br>2. (B)<br>3. T: T<br>4. M: | EW Q'TYPE AN<br>ERRED TO C326<br>ES:<br>STANDARD SC<br>SPEC.<br>SPECIAL SCRE<br>SPEC.<br>'APPING SCRE<br>MACHING SCR | D POSITION<br>8.<br>CREW TORQUE<br>EW TORQUE<br>W.<br>EW. | D-SUB C<br>SCREW                 | ONNECTOR<br>TORQUE SPI | EC.               | DVI Conn<br>SCREW 1              | ector<br>ORQUE SPE | C.            |
|                                                              |                                                                                                    |                                                           | SCREW TORQUE: 1.2±0.3<br>(KG-CM) |                        |                   | SCREW TORQUE :<br>1.2±0.3(KG-CM) |                    |               |

## Appendix 2 – Physical Dimension Front View and Side view

## Fig. 1 Physical Dimension Front View and Side view

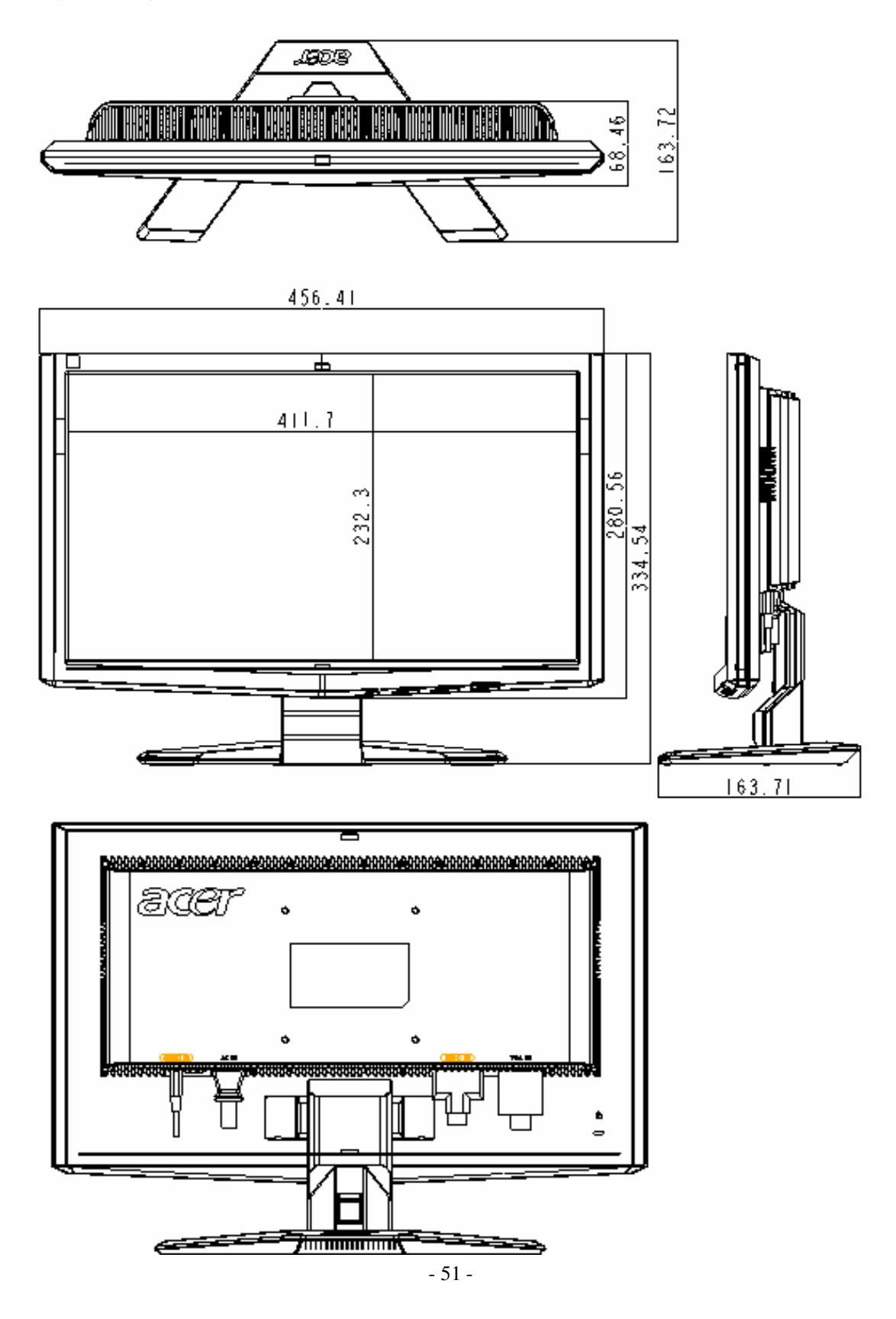

## Fig. 2 Appearance Description

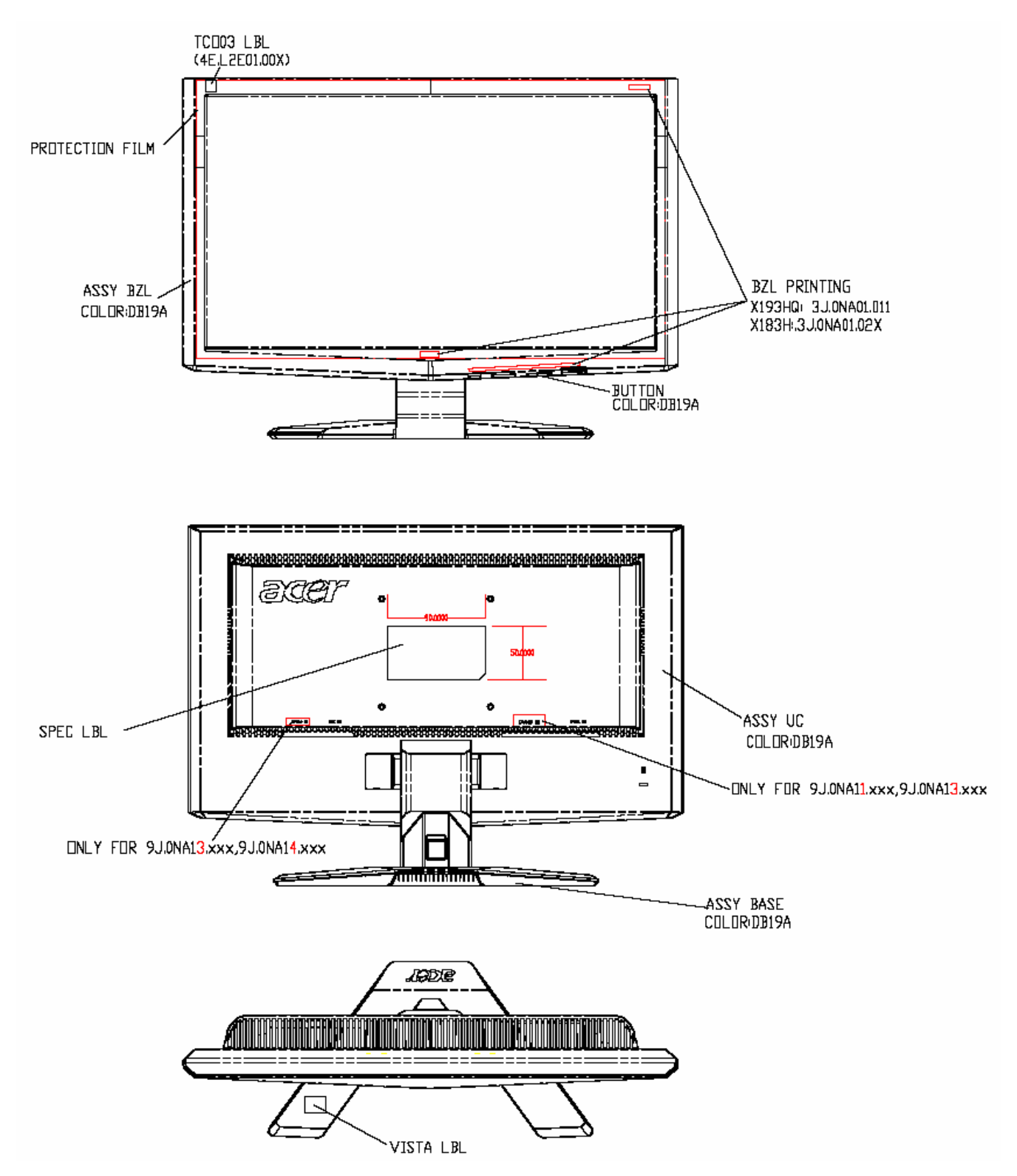

## Appendix 3 – Control Board

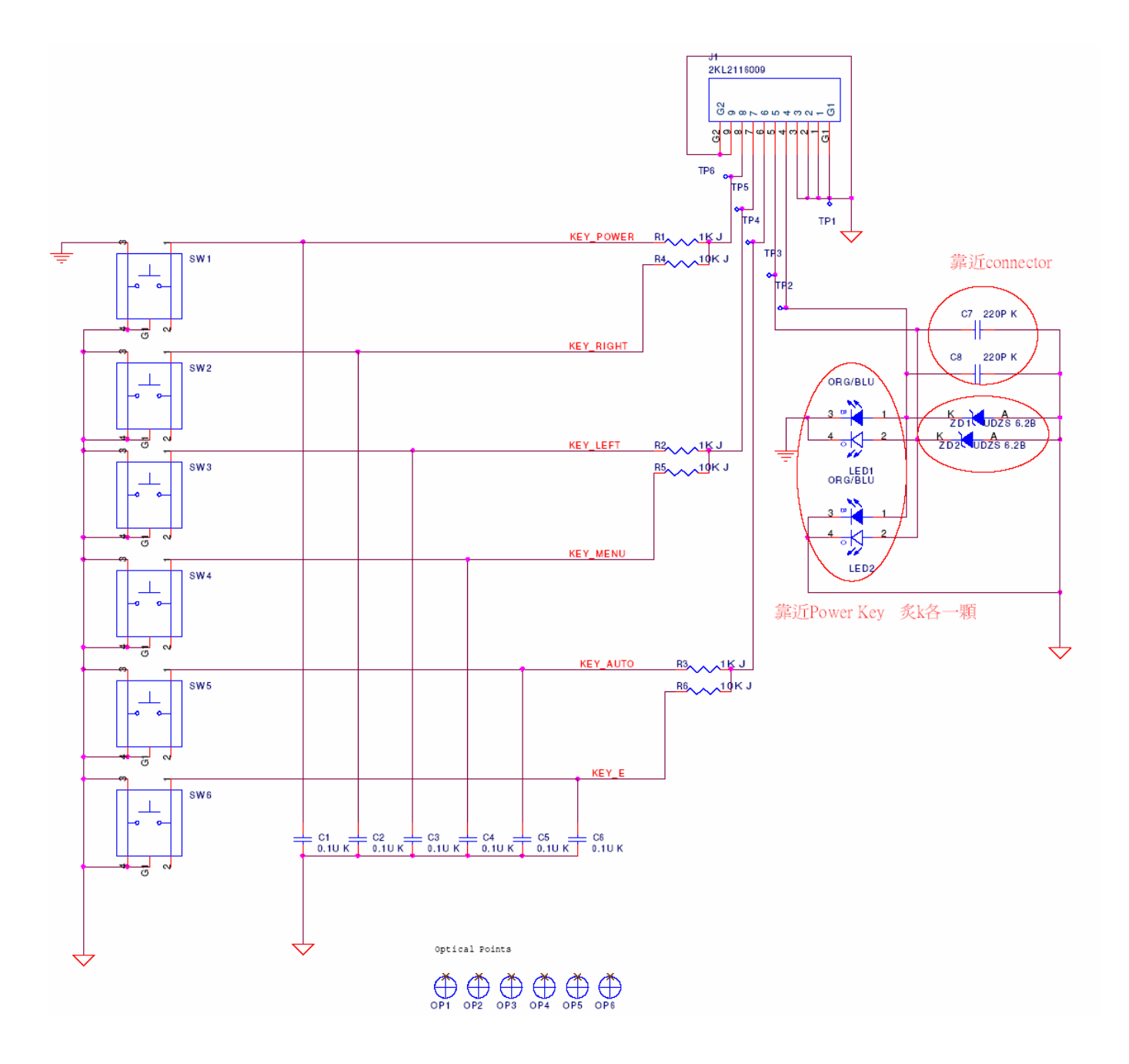

## Appendix 4 – Power Board

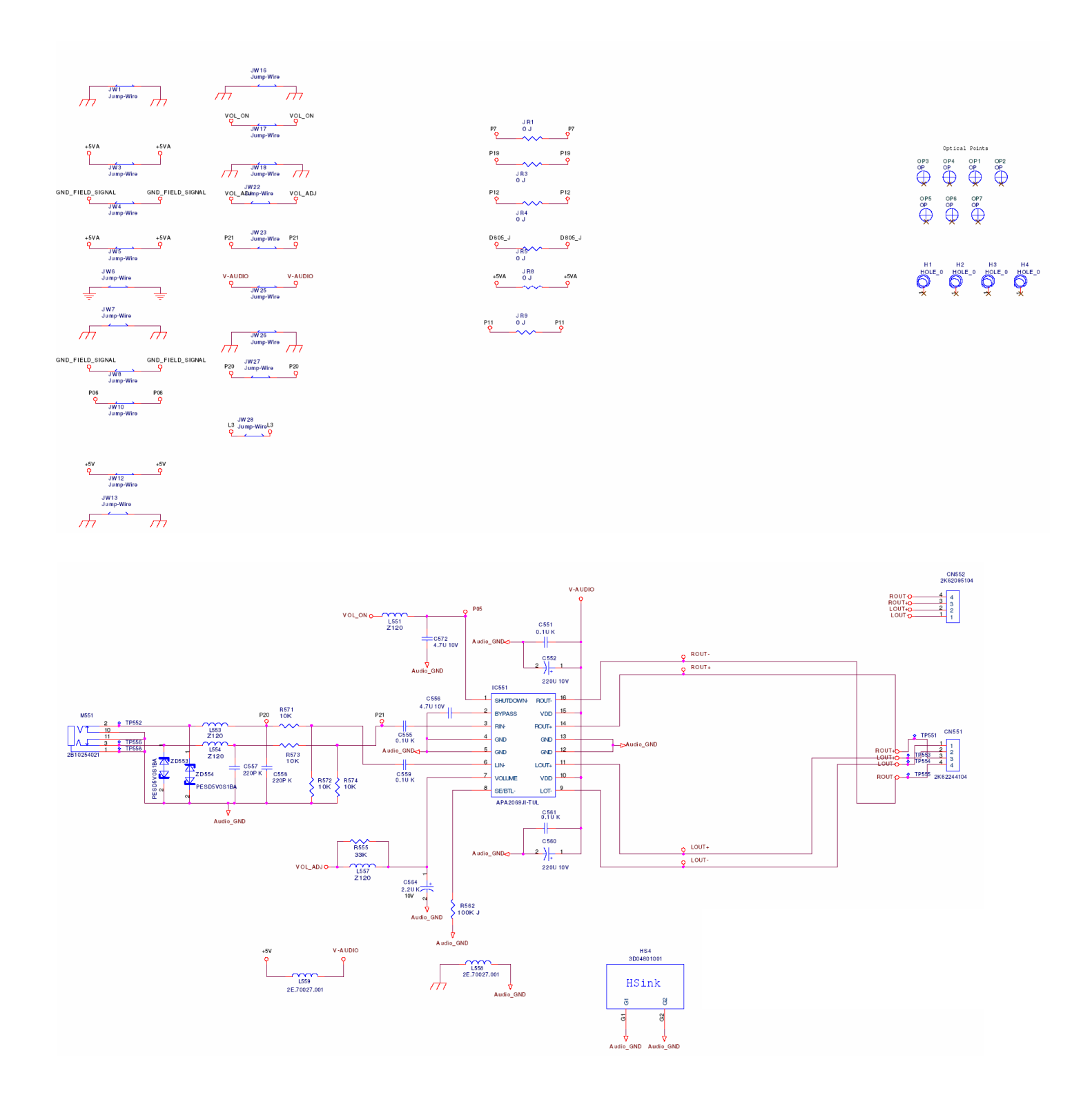

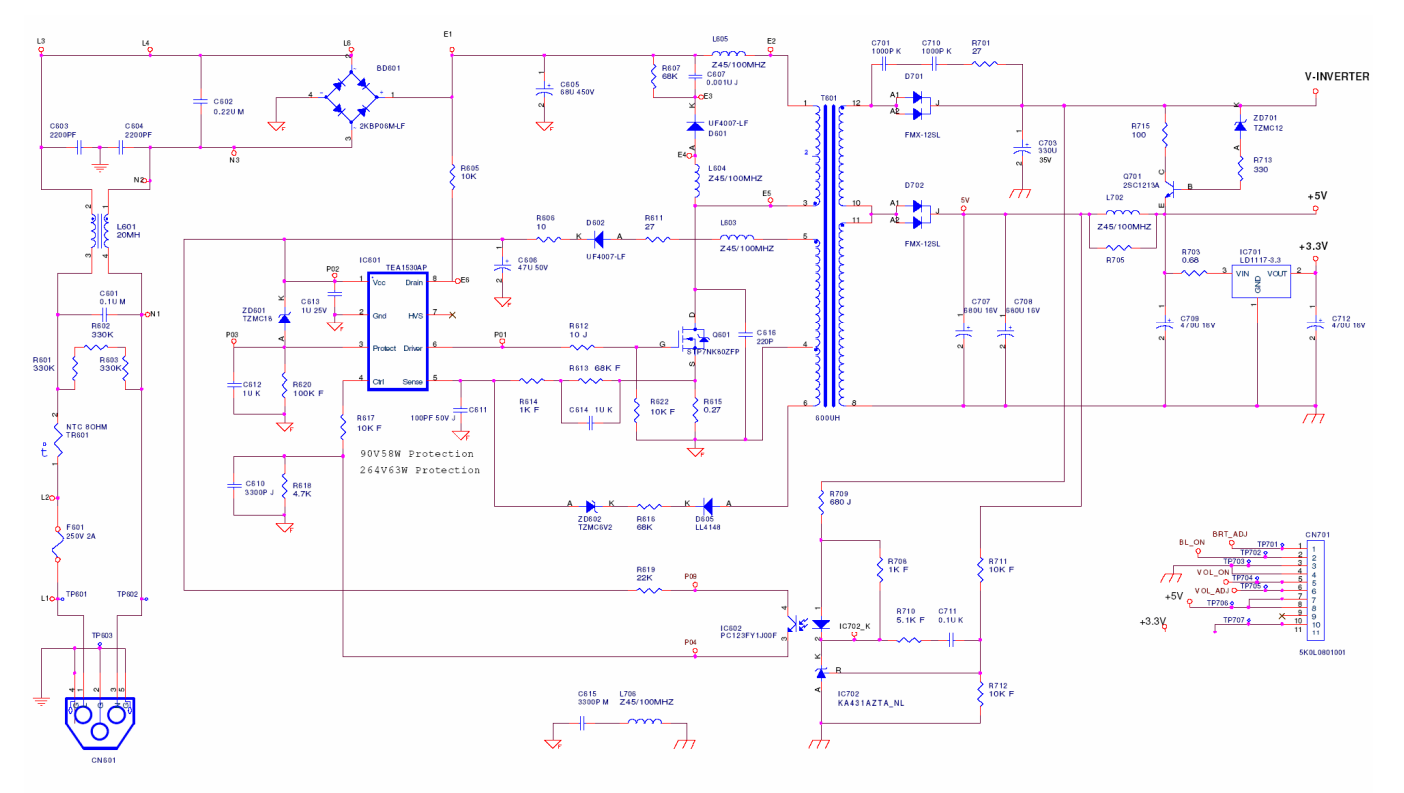

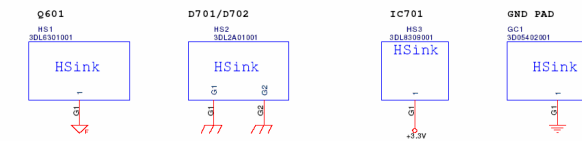

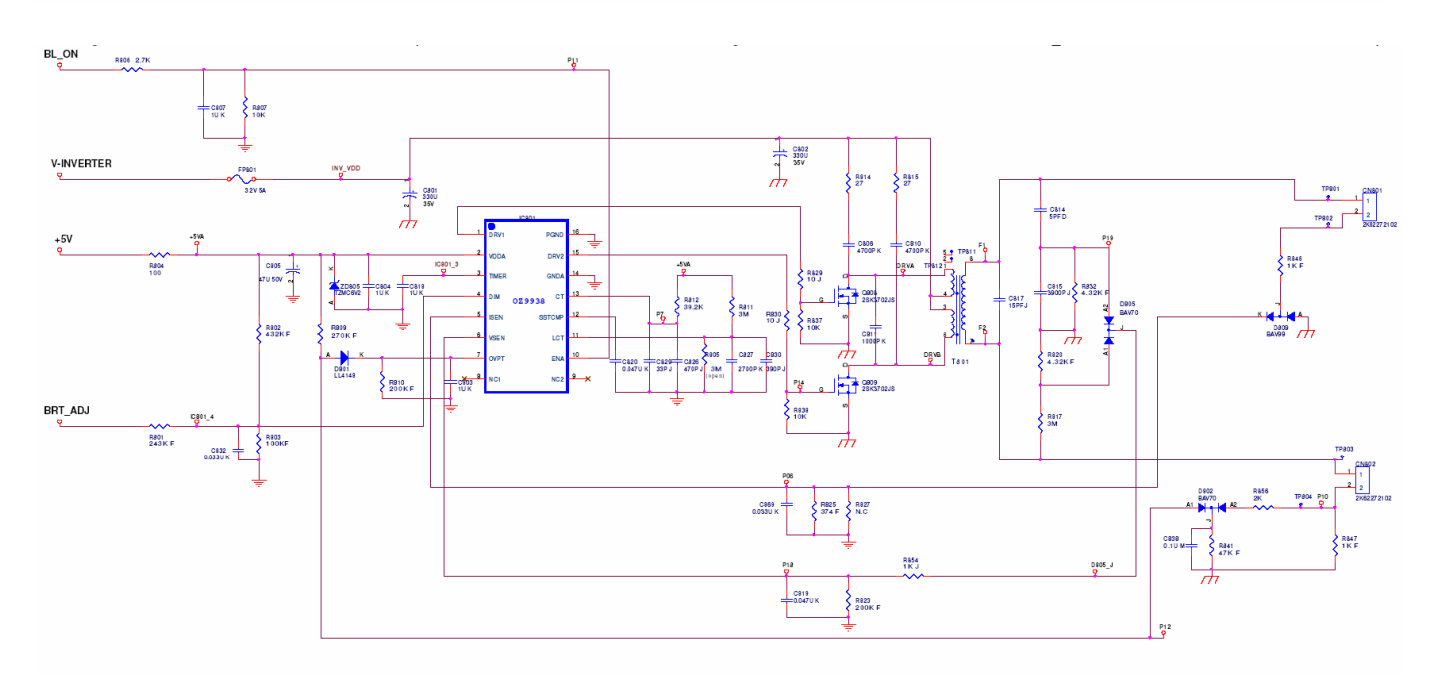

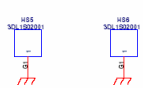

## Appendix 5 –Interface Board

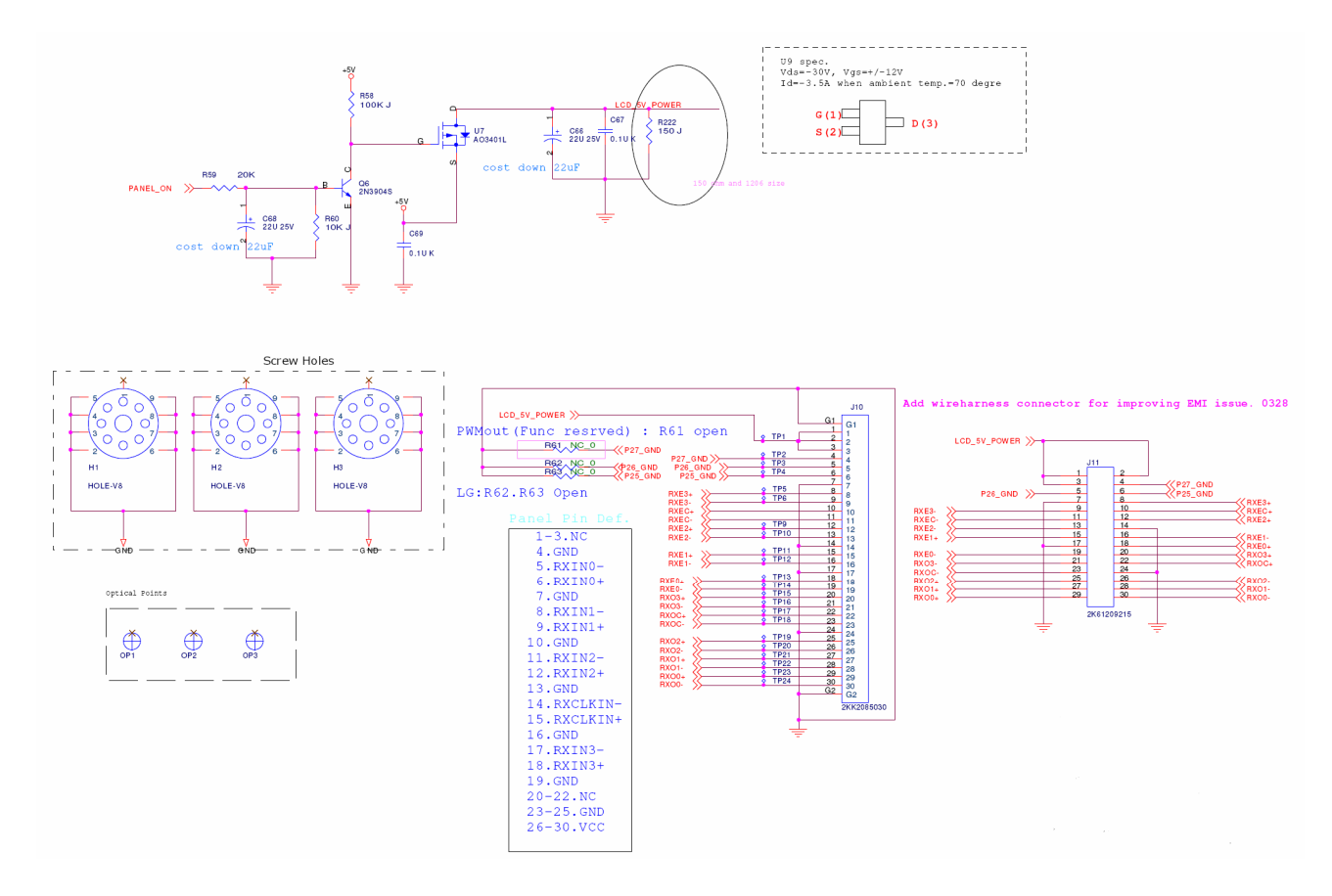

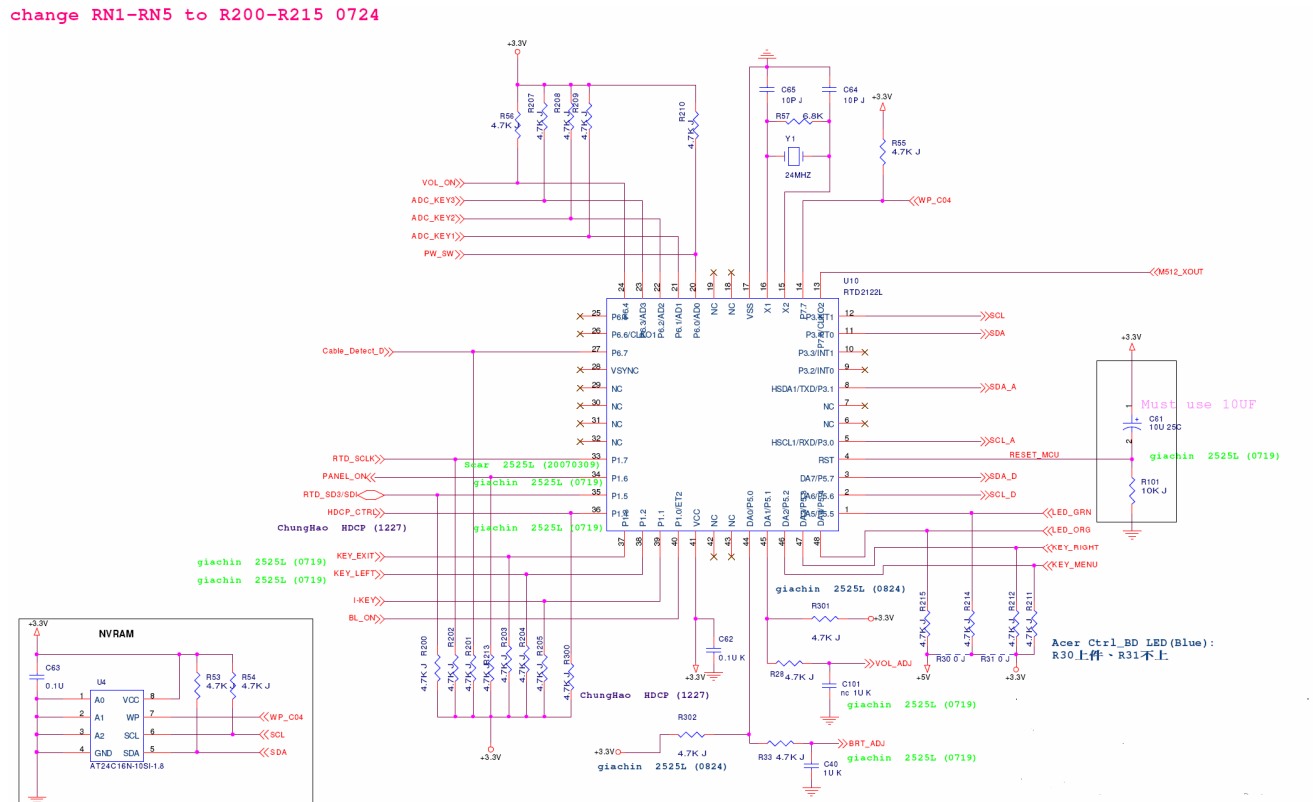

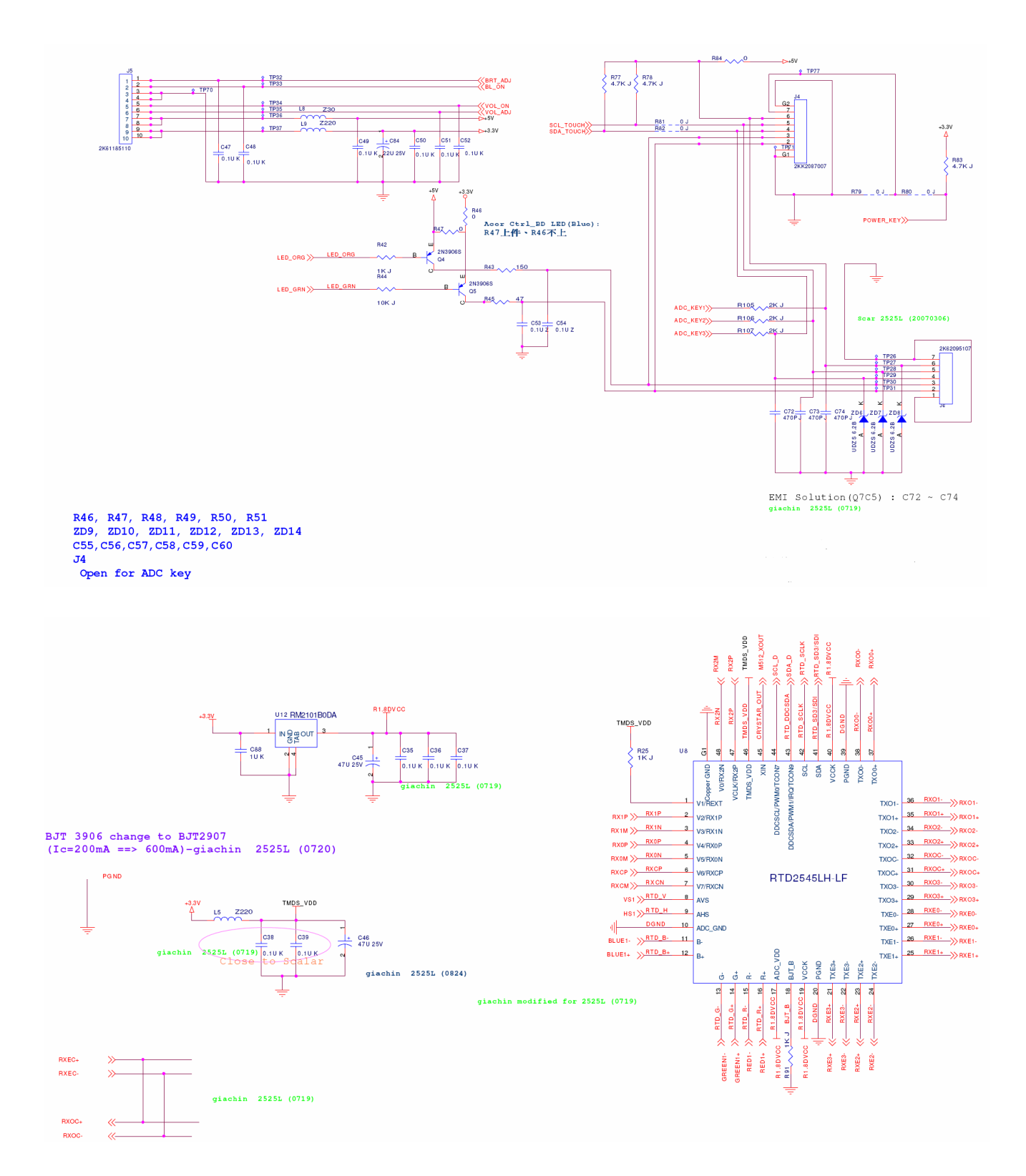

- 57 -

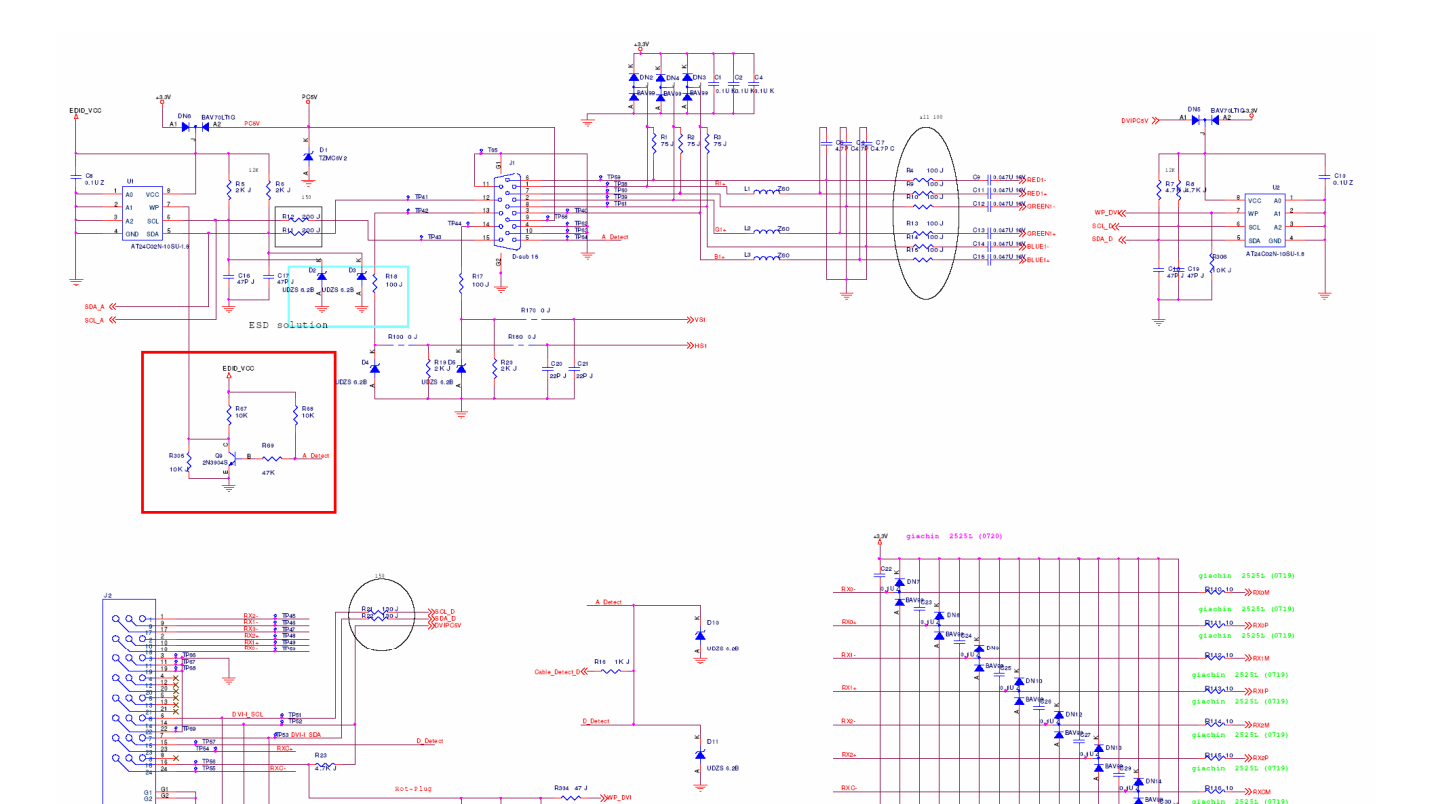

Do UDZS, 4.28 Do TZMOSV2

Ť

B 07 0300 2N09048 0.10

TZMC

ChungHao BSD (0131)

R303 10K J

ChungHao HDCP (1227)

R XC-

RU7-10 N

4